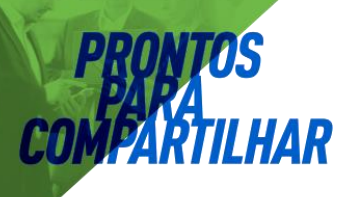

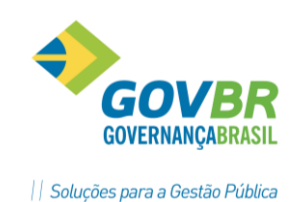

# **PRON!M®** INTEGRAÇÃO GP X CP

# Integração dos Módulos

Aplicável ao PRONIM CP e todos seus Módulos

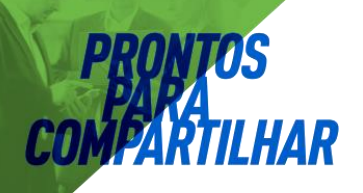

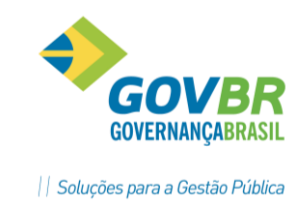

# 1. Sumário

| 2. | Parame  | etrização                                                     | 3  |
|----|---------|---------------------------------------------------------------|----|
| 2  | .1. Mó  | dulo Rotinas Mensais e Anuais/Integração Contábil (Novo)      | 3  |
|    | 2.1.1.  | Parametrização [Tipo de Registro e Informações de Lançamento] | 3  |
|    | 2.1.2.  | Importação [Importação de Arquivos do CP]                     | 6  |
| 2  | .2. Mó  | dulo Orçamento/Lotações.                                      | 8  |
|    | 2.2.1.  | Lotações do Orçamento com Local Contabil                      | 8  |
|    | 2.2.2.  | Orçamento/ local de trabalho com local contábil:              | 9  |
|    | 2.2.3.  | Orçamento/ local contábil com local de trabalho:              | 11 |
| 2  | .2. Mó  | dulo Rotinas Mensais e Anuais/Integração Contábil (Novo)      | 11 |
|    | 2.2.1.  | Tabelas /Verba Contabil                                       | 11 |
|    | 2.2.2.  | Tabelas /Despesas por Categoria e Loca Contabil               | 15 |
|    | 2.2.3.  | Verbas /Verbas de Incidência por verba Contábil               | 17 |
|    | 2.2.4.  | Verbas [Verbas da Folha sem Integração]                       | 18 |
|    | 2.2.5.  | Movimento [Geração da Integração Contábil]                    | 19 |
|    | 2.2.6.  | Críticas [Geração da Integração Contábil]                     | 20 |
|    | 2.2.7.  | Dicas Importantes [Geração da Integração Contábil]            | 25 |
| 3. | Ajustes | de inconsistências                                            | 29 |

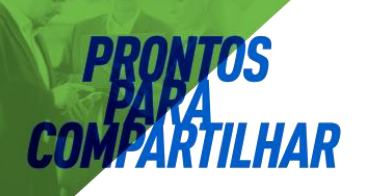

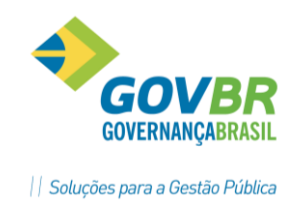

### 2. Parametrização

#### 2.1. Módulo Rotinas Mensais e Anuais/Integração Contábil (Novo)

#### 2.1.1. Parametrização

[Tipo de Registro e Informações de Lançamento]

Objetiva definir quais informações de lançamento devem ser informadas por Tipo de Registro.

- As informações obrigatórias aparecem sempre com Sim e destacadas em amarelo.
- As informações importadas do sistema CP (5-Cód.Despesa, 12-Fonte Recurso, 16-Unidade Gestora e 20-Cód.Aplicação), não aparecem na lista de campos a serem parametrizados com Sim ou Não, mas podem ser consultadas na Lotação do Organograma Contábil.

| Parametri <u>z</u> ação                              |                      | <u>O</u> rçamento | <u>T</u> abelas | <u>V</u> erbas | Moviment |  |
|------------------------------------------------------|----------------------|-------------------|-----------------|----------------|----------|--|
| Integração <u>C</u> ontábil                          |                      |                   |                 |                |          |  |
| <u>T</u> ipo de Registro e Informações de Lançamento |                      |                   |                 |                |          |  |
| Categorias <u>E</u> conômicas                        |                      |                   |                 |                |          |  |
|                                                      | Ret <u>o</u> rnar ao | Módulo Princ      | ipal            |                |          |  |

|       |       |       |       |       | <br>      |        |        |       | ••••• |
|-------|-------|-------|-------|-------|-----------|--------|--------|-------|-------|
| ••••• | ••••• | ••••• | ••••• | ••••• | <br>••••• | •••••  | •••••  | ••••• |       |
| ••••• | ••••• | ••••• | ••••• | ••••• | <br>••••• | •••••• | •••••• | ••••• | ••••• |
|       |       |       |       |       | <br>      |        |        |       | ••••• |
| ••••• | ••••• |       |       |       | <br>••••• |        | •••••  |       | ••••• |
| ••••• | ••••• | ••••• |       |       | <br>      | •••••  |        |       | ••••• |
|       |       |       |       |       | <br>      |        |        |       |       |
|       |       |       |       |       | <br>      |        |        |       |       |
|       |       |       |       |       | <br>      |        |        |       |       |
|       |       |       |       |       | <br>      |        |        |       |       |
|       |       |       |       |       | <br>      |        |        |       |       |

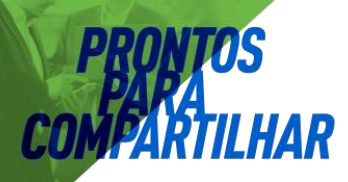

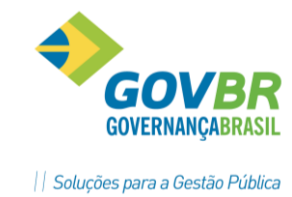

| GP Tipo de Registro e Informações de Lançamento                                                                                                    | - • •                        |
|----------------------------------------------------------------------------------------------------|------------------------------|
| <b>a</b> 🛱 2                                                                                                    |                              |
| Mês e Ano do Exercício: 05/2014 Q<br>Tipo de Registro: 1Q Despesa Orçamentária<br>Informações importadas do CP: 5 - Cód. Despesa, 12 - Fonte de Recurso, 16 - Unidade Gestora | a e 20 - Código de Aplicação |
| Informações de Lançamento                                                                                                    | Informado                    |
| 06 - Credor                                                                                                    | Sim                          |
| 07 - Unidade Financeira                                                                                                    | ▼                            |
| 08 - Objeto da Despesa                                                                                                    |                              |
| 09 - Montagem do a Pagar                                                                                                    | Sim                          |
| 13 - Contra Partida Fonte de Recurso                                                                                                    |                              |
| 14 - Centro de Custo                                                                                                    |                              |
| 17 - Id Educação                                                                                                    |                              |
| 18 - Código Convênio                                                                                                    |                              |
| 19 - Número Contrato                                                                                                    |                              |
| 21 - Característica Peculiar(TCE RS)                                                                                                    |                              |
|                                                                                                    |                              |
|                                                                                                    |                              |
|                                                                                                    |                              |
|                                                                                                    |                              |

| Tipo de Registro e Informações de Lançamento                                   |                                         |
|--------------------------------------------------------------------------------|-----------------------------------------|
| l 🏟 2                                                                          |                                         |
| Mês e Ano do Exercício: 08/2013                                                |                                         |
| Tipo de Registro: 2 🔍 Despesa Orçamentária Patronal                            |                                         |
| formações importadas do CP: 5 - Cód. Despesa, 12 - Fonte de Recurso, 16 - Unic | dade Gestora e 20 - Código de Aplicação |
| nformações de Lançamento                                                       | Informado                               |
| 6 - Credor                                                                     | Sim                                     |
| 7 - Unidade Financeira                                                         |                                         |
| 8 - Objeto da Despesa                                                          | Sim                                     |
| 9 - Montagem do a Pagar                                                        | Sim                                     |
| 3 - Contra Partida Fonte de Recurso                                            |                                         |
| 4 - Centro de Custo                                                            |                                         |
| 7 - Código Convênio                                                            |                                         |
| 8 - Id Educação                                                                |                                         |
| 9 - Número Contrato                                                            |                                         |
| 1 - Característica Peculiar(TCE RS)                                            |                                         |
|                                                                                |                                         |
|                                                                                |                                         |
|                                                                                |                                         |
|                                                                                |                                         |

| 🔐 Tipo de Registro e Informações de Lançamento                                   |                                         |
|----------------------------------------------------------------------------------|-----------------------------------------|
|                                                                                  | @ <b>F\</b> ;; <b>\</b> .               |
| Mês e Ano do Exercício: 08/2013                                                  |                                         |
| Tipo de Registro: 📑 3 🔍 Despesa Extra-Orçamentária                               |                                         |
| Informações importadas do CP: 5 - Cód. Despesa, 12 - Fonte de Recurso, 16 - Unid | lade Gestora e 20 - Código de Aplicação |
| Informações de Lançamento                                                        | Informado                               |
| 04 - Conta Contábil(Receita, Receita Extra ou Despesa Extra)                     | Sim 🔻                                   |
| 06 - Credor                                                                      | Sim                                     |
|                                                                                  |                                         |
|                                                                                  |                                         |
|                                                                                  |                                         |
|                                                                                  |                                         |
|                                                                                  |                                         |
|                                                                                  |                                         |
|                                                                                  |                                         |
|                                                                                  |                                         |
|                                                                                  |                                         |
|                                                                                  |                                         |

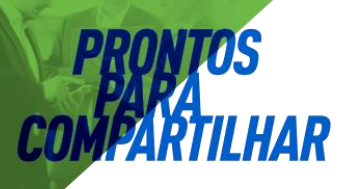

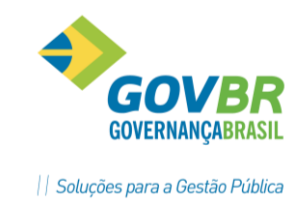

| Tipo de Registro e Informações de Lançamento                                          |                                    |
|---------------------------------------------------------------------------------------|------------------------------------|
|                                                                                       |                                    |
| Mês e Ano do Exercício: 08/2013 🔍                                                     |                                    |
| Tipo de Registro: 🛛 4 🔍 Receita Extra-Orçamentária                                    |                                    |
| Informações importadas do CP: 5 - Cód. Despesa, 12 - Fonte de Recurso, 16 - Unidade G | iestora e 20 - Código de Aplicação |
| Informações de Lançamento                                                             | Informado                          |
| 04 - Conta Contábil(Receita, Receita Extra ou Despesa Extra)                          | Sim                                |
| 07 - Unidade Financeira                                                               |                                    |
| 08 - Objeto da Despesa                                                                |                                    |
| 09 - Montagem do a Pagar                                                              |                                    |
| 10 - Banco Caixa                                                                      | Sim                                |
| 13 - Contra Partida Fonte de Recurso                                                  |                                    |
| 14 - Centro de Custo                                                                  |                                    |
| 15 - Fornecedor Retenção                                                              | Sim                                |
| 21 - Característica Peculiar(TCE RS)                                                  |                                    |
|                                                                                       |                                    |
|                                                                                       |                                    |
|                                                                                       |                                    |
|                                                                                       |                                    |
|                                                                                       |                                    |

#### INFORMAÇÕES DA FUNCIONALIDADE

**Ano do Exercício:** Informar ou Selecionar usando o Botão de Consulta, representado por uma LUPA ao lado do campo, para indicar o ANO da consulta.

**Tipo de registro:** Informar ou Selecionar usando o Botão de Consulta, representado por uma LUPA ao lado do campo, para indicar o tipo de registro das Informações de Lançamento a serem parametrizadas com as alternativas (Sim/Não), conforme cada Estado.

- Legenda dos Tipos de Registro:
  - 1 Despesa Orçamentária;
  - 2 Despesa Orçamentária Patronal;
  - 3 Despesa Extra;
  - 4 Receita Extra;
  - 5 Receita Orçamentária;
  - 6 Líquido;
  - 7 Desativado;
  - 8 Extra Patronal;
  - 9 Receita Extra;
  - 10 Receita Orçamentária.

#### GRADE DE LINHAS E COLUNAS

**Informações de Lançamento:** Mostra a lista de informações a serem informadas pelo usuário conforme alternativas (Sim/Não) por Estado.

**Informado:** Selecionar alternativa (Sim) para as informações a serem informadas pelo usuário e alternativa (Não) para aquelas a serem omitidas.

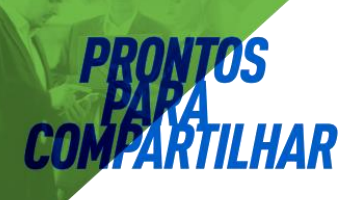

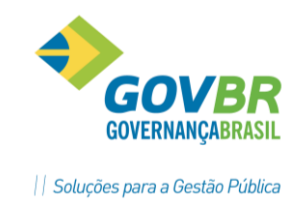

 As informações marcadas com (Sim), serão demonstradas nas funcionalidades (Parametrização/Estrutura por Informação de Lançamento) e (Tabelas/Informações por Fato e Categoria).

#### 2.1.2. Importação [Importação de Arquivos do CP]

Objetiva a importação dos arquivos.seq gerados no sistema CP, para geração do Organograma Contábil e suas Categorias Econômicas com código iniciado por **3190** e **3191**, e também as categorias de Obrigação Patronal, Aposentados e Pensionistas e Estagiários (**3390**).

Primeiramente ajuste as Categorias Econômicas.

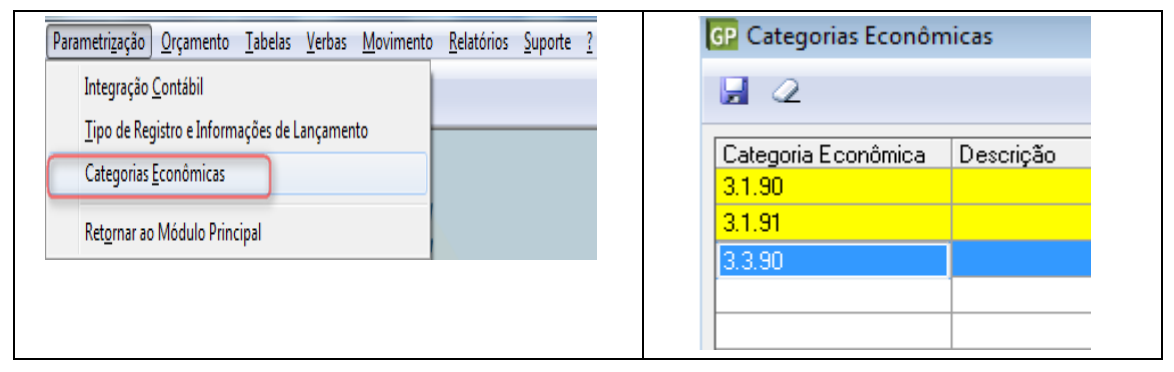

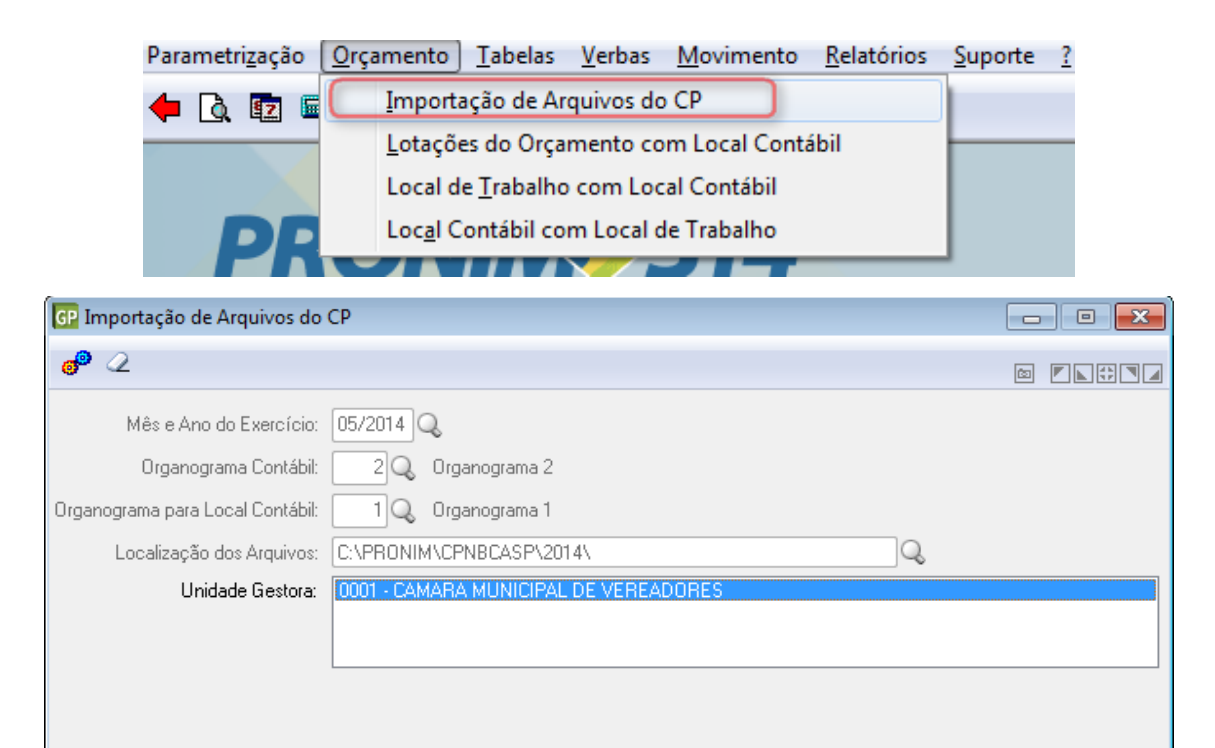

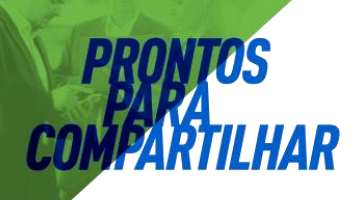

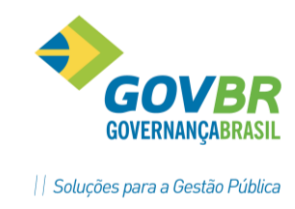

- Para eliminar linhas de UG que não deseja importar, basta dar um DUPLO Click sobre cada linha a ser excluída.
- Ao clicar no Botão GRAVA, representado pela figura de duas engrenagens na barra de botões no alto da tela, o sistema vai importar o organograma contábil de todas as UG que aparecem no quadro de Unidade Gestora;

#### PRÉ-REQUISITOS PARA IMPORTAÇÃO

 Gerar os arquivos .seq no sistema CP (Contabilidade): Sistema CP

Módulo Integração de Sistemas

#### Integração de Sistemas

#### Exportação de Dados para o PRONIM GP e PRONIM LC

Marcar Condições (Despesa e Unidade Gestora).

| In <u>t</u> egração de Sistemas ) Ajuda                                             | 📴 Exportação de Dados para o PRONIM GP e PRONIM 💳 |  |
|-------------------------------------------------------------------------------------|---------------------------------------------------|--|
| Atualização de Lançamentos do PRONIM <u>G</u> P<br><u>R</u> egras de Contabilização |                                                   |  |
| Parâ <u>m</u> etros de Integração                                                   | ✓ <u>D</u> espesa                                 |  |
| Exportação de Dados para o PRONIM GP e PRONIM I                                     | C 🖉 Unidade Gestora                               |  |
| <u>V</u> oltar                                                                      |                                                   |  |
|                                                                                     |                                                   |  |

Para importação do arquivo SEQ gerado anteriormente, acesse:

GP > Orçamento > Importação de Arquivos do CP

| GP                               | Importação de Arquivos do CP | - • • |
|----------------------------------|------------------------------|-------|
| 2                                |                              |       |
| Mês e Ano do Exercício:          | 05/2016 🔍                    |       |
| Organograma Contábil:            | 12 Q Organograma 12          |       |
| Organograma para Local Contábil: | Q                            |       |
| Localização dos Arquivos:        |                              | 2     |
| Unidade Gestora:                 |                              |       |
|                                  |                              |       |
|                                  | L                            | ]     |
|                                  |                              |       |
|                                  |                              |       |

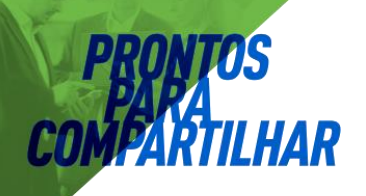

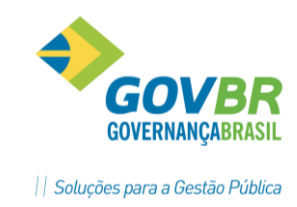

 Após Importação, acessar o módulo Lotação, para Parametrização dos Locais Contábeis e Lotação do Organograma Contábil.

#### INFORMAÇÕES DA FUNCIONALIDADE

**Ano do Exercício:** Informar ou Selecionar usando o Botão de Consulta, representado por uma LUPA ao lado do campo, para indicar o ANO dos arquivos.seq a serem importados do PRONIM-CP (Contabilidade).

**OBSERVAÇÃO:** Para criar um novo ANO, acessar o item Parametrização [Tipo de Integração], e copiar a Estrutura do Ano Atual para um Novo ANO usando o Botão Cópia, disponível na Barra de tarefas representado pela figura de dois formulários.

**Organograma Contábil:** Informar um código de organograma novo que não existe, para importação das informações do exercício orçamentário geradas no PRONIM-CP (Arquivos.seq).

**Organograma para Local Contábil:** Esta informação somente é Habilitada para manutenção, quando informado um novo código de Organograma Contábil.

Informar ou Selecionar um Organograma Contábil usando o Botão de Consulta, representado por uma LUPA ao lado do campo, para usar como referência para copia dos Locais Contábeis com mesmo código Lotação.

Se informar ZEROS, então o sistema vai incluir as novas Lotações do Organograma Contábil com código Local Contábil VAZIO.

**Localização dos Arquivos:** Informar ou Selecionar usando o Botão de Consulta, representado por uma LUPA ao lado do campo, o caminho da pasta que contém os arquivos.seq a serem importados do sistema CP.

**Unidade Gestora:** O sistema apresenta uma relação das unidades gestoras que existem nos arquivos.seq a serem importados, permitindo manter todos ou eliminar algumas que não deseja importar.

#### 2.2. Módulo Orçamento/Lotações.

#### 2.2.1. Lotações do Orçamento com Local Contabil

Tem como objetivo visualizar o organograma contábil importado pelo sistema.

| Orçamento        | Tabelas            | <u>V</u> erbas        | Movimento      | <u>R</u> elatórios |
|------------------|--------------------|-----------------------|----------------|--------------------|
| Importa          | ação de Ar         | quivos do             | CP             |                    |
| Lotaçõ           | es do Orça         | mento co              | om Local Conta | ábil               |
| Local d          | e <u>T</u> rabalho | no com Local Contábil |                |                    |
| Loc <u>a</u> l C | ontábil co         | m Local o             | le Trabalho    |                    |

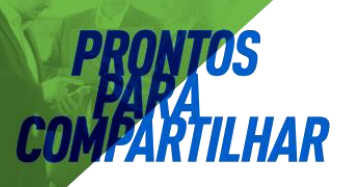

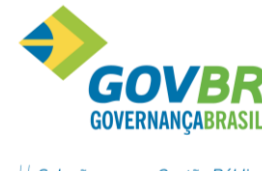

|| Soluções para a Gestão Pública

| D Lotações do Orçamento com Local Contábil                                                                                                    | -co- 0 <b>-x</b> |
|----------------------------------------------------------------------------------------------------|------------------|
|                                                                                                    | o fici           |
| Mês e Ano do Exercício: 08/2013 Q                                                                                                    |                  |
| Organograma: 2 Q Urganograma 3                                                                                                    |                  |
| Categoria Econômica da Verba Contábil: 3.1.90.11.01.01.00 🔍, VENCIMENTOS E VANTAGENS FD/AS - SERVIDOR                                                                                                    |                  |
|                                                                                                    |                  |
| E — Lotação<br>⊖ — 000101 - Cêmara Municipal de Eldorado do Sul                                                                                                    |                  |
| ⊖ 000101101 - CÂMARA DE VEREADORES     ⊖ 0001011010001 - CÂMARA DE VEREADORES                                                                                                    |                  |
|                                                                                                    |                  |
| Opoint introortering optimistrative     Maintenant optimistrative     Maintenant optimistrative     Maintenant introortering optimistrative     Maintenant optimistrative                                                                                                    |                  |
| Control introductional control control in the intervention of the intervention of the interventineo of the intervention of the intervention of the intervention o |                  |
|                                                                                                    |                  |
|                                                                                                    |                  |
|                                                                                                    |                  |
|                                                                                                    |                  |
|                                                                                                    |                  |
|                                                                                                    |                  |
|                                                                                                    |                  |
|                                                                                                    |                  |
|                                                                                                    |                  |
|                                                                                                    |                  |

#### 2.2.2. Orçamento/ local de trabalho com local contábil:

Tem como objetivo vincular os Locais de Trabalho que representam as áreas de atuação dos Funcionários com o local contábil que representa organograma orçamentário do município.

| <u>O</u> rçamento            |                                              | <u>T</u> abelas | <u>V</u> erbas | <u>M</u> ovimento | <u>R</u> elatórios |  |
|------------------------------|----------------------------------------------|-----------------|----------------|-------------------|--------------------|--|
| Importação de Arquivos do CP |                                              |                 |                |                   |                    |  |
|                              | Lotações do Orçamento com Local Contábil     |                 |                |                   | ibil               |  |
|                              | Local de <u>T</u> rabalho com Local Contábil |                 |                |                   |                    |  |
|                              | Local Contábil com Local de Trabalho         |                 |                |                   |                    |  |

# **PRONTOS** PARA COMPARTILHAR

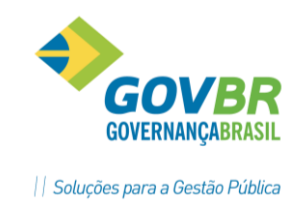

| P Local de Trabalho com Local Contábil                                                                                                    |           |                |                                          |               |        | ×    |
|----------------------------------------------------------------------------------------------------|-----------|----------------|------------------------------------------|---------------|--------|------|
| ₿ ♣ 2                                                                                                    |           |                |                                          | 1             |        | -    |
| Mês e Ano do Exercícii : 07/2013 🔍                                                                                                    |           |                |                                          |               |        |      |
| Ordenar Lotação: 🦳                                                                                                    |           |                | Organograma Contábil: 19                 |               |        |      |
| Referência pelo Vínculo Empregatício                                                                                                    |           |                |                                          |               |        |      |
| Local de Trabalho                                                                                                    | Vínculo   | Local Contábil | Descrição                                | Núm, de Func. | Inclui | ir 🖌 |
| 1-Cons Estr Pont Bueir                                                                                                    | 0         | 19             | Conservação de Estradas Municipais, Pont | 1             | 4      | -    |
| 2-Serv Topogr/PI Diret                                                                                                    | 0         | 0              |                                          | 0             | 4      |      |
| 3-Serv Semae                                                                                                    | 0         | 0              |                                          | 0             | 4      |      |
| 4-A.S.P.S.                                                                                                    | 0         | 0              |                                          | 0             | 4      |      |
| 5-Ensino Fundamental / MDE                                                                                                    | 00        | 29             | Manutenção das Escolas Municipais de Ens | 34            | +      |      |
| 6-Serv Semae                                                                                                    | 0         | 16             | Manutenção dos Serviços de Fornecimento  | 17            | ÷      |      |
| 7-Cons Estr Pont Bueir                                                                                                    | 0         | 19             | Conservação de Estradas Municipais, Pont | 27            | ÷      |      |
| 8-Assess Gabin Prefeit                                                                                                    | 0         | 0              |                                          | 0             | 4      |      |
| 9-Serv Assisten Social                                                                                                    | 0         | 0              |                                          | 0             | ÷      |      |
| 10-Serv Contab/C Intern                                                                                                    | 0         | 0              |                                          | 0             | 4      |      |
| 11-Ensino Fundamental / MDE                                                                                                    | 0         | 29             | Manutenção das Escolas Municipais de Ens | 3             | ÷      |      |
| 12-Alimentacao E.M.E.I. / MDE                                                                                                    | 0         | 30             | Manutenção das Escolas Municipais de Edu | 9             | ÷      |      |
| 13-Serv Cons Parq Jard                                                                                                    | 0         | 0              |                                          | 0             | ÷      |      |
| 14-Aposentados                                                                                                    | 0         | 65             | Manutenção da Previdência Social a Inati | 57            | 4      |      |
| 15-Secret Administracao                                                                                                    | 0         | 0              |                                          | 0             | ÷      |      |
| Lotação no Organograma Principal                                                                                                    | A.C.      | NG             |                                          |               |        |      |
| 004 - II-14 - Estatutanos<br>004.006 - Sceret. Educação<br>004.006.020 - Ensino Fundamental / MDE                                                                                                    |           |                |                                          |               |        |      |
| Lotação no Organograma Contábil                                                                                                    |           |                |                                          |               |        |      |
| 000007 - SECRETARIA MUNICIPAL DE EDUCAÇÃO<br>000007 100 - GABINETE DO SECRET.E ÓRGÃOS SUBORDINADOS<br>000007 100 0003 - MANUTENÇÃO E DESENVOLVIMENTO DO ENSI<br>000007 100 0003 12 - Educação<br>000007 100 0003 12 361 - Ensino Fundamental<br>000007 100 0003 12 361 0025 - Ampliação e Qualificação do Atendimen | ND<br>nto |                |                                          |               |        |      |

#### Exemplo:

- Cada Lotação do Organograma CONTÁBIL está vinculada a um Local Contábil;
- Cada Local Contábil está vinculado a um ou mais Locais de Trabalho;
- Cada Local de Trabalho está vinculado a um ou mais Funcionários;
- Cada Funcionário tem Ficha Financeira, com as verbas e valores p/Integração.

#### INFORMAÇÕES DA FUNCIONALIDADE

Local de trabalho: Informar e indicar o código do Local de Trabalho.

Vinculo: Informar o vinculo do funcionário dentro do Local de Trabalho.

Ex: Dentro de um determinado local poderemos ter funcionários Estatutarios, funcionários Contratados CLT e Secretario, se clicarmos no ícone

da coluna incluir podemos gerar mais uma linha com o mesmo local de trabalho e preencher o vinculo de cada categoria de funcionários, indicando o local contábil diferente para cada uma delas.

**Local Contábil:** Informar ou Selecionar usando o Botão de Consulta, representado por uma LUPA ao lado do campo, para indicar o código do Local Contábil vinculado ao Local de Trabalho.

**OBSERVAÇÃO**: acima, para copiar os Locais Contábeis vinculados a cada Local de Trabalho no Organograma Principal.

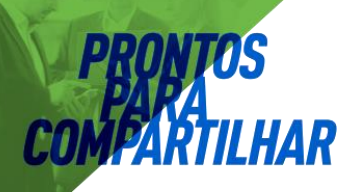

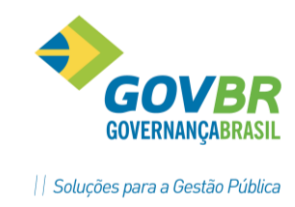

#### 2.2.3. Orçamento/ local contábil com local de trabalho:

Tem o objetivo de vincular cada Local Contábil com o local de trabalho. Está opção efetua a mesma funcionalidade da opção acima, mas com a visão do organograma contábil.

| P Local Contábil com Local de Trabalho                                                             |         |                                                                                                    |                  |                           |               |         | x |
|----------------------------------------------------------------------------------------------------|---------|----------------------------------------------------------------------------------------------------|------------------|---------------------------|---------------|---------|---|
| <b>B 4</b> 2                                                                                       |         |                                                                                                    |                  |                           |               |         |   |
| Mês e Ano do Exercício: 07/2013 🔍                                                                  |         |                                                                                                    |                  |                           |               |         |   |
| Ordenar Lotação:                                                                                   |         |                                                                                                    |                  | Organograma Contábil: 19  |               |         |   |
| Referência pelo Vínculo Empregatício                                                               |         |                                                                                                    |                  | organogrania contabil: 10 |               |         |   |
| Local Contábil                                                                                     | Vínculo | Local de Trabalho                                                                                              | Descrição        |                           | Núm. de Func. | Incluir | - |
| 1-Manutenção do Gabinete do(a) Prefeito(a)                                                         | 0       | 92                                                                                                    | Assess Gabin Pi  | efeit                     | 1             | 4       |   |
| 1-Manutenção do Gabinete do(a) Prefeito(a)                                                         | 0       | 104                                                                                                    | Assess Gabin Pi  | efeit                     | 2             | -       |   |
| 1-Manutenção do Gabinete do(a) Prefeito(a)                                                         | 0       | 171                                                                                                    | Prefeito/a       |                           | 1             | -       |   |
| 2-Manutenção da Secretaria de Desenvolvime                                                         | 0       | 175                                                                                                    | Secret. Desenve  | olv. Economico            | 0             | +       |   |
| 2-Manutenção da Secretaria de Desenvolvime                                                         | 0       | 189                                                                                                    | Gabinete Deser   | v. Econômico              | 1             | 4       |   |
| 2-Manutenção da Secretaria de Desenvolvime                                                         | 0       | 192                                                                                                    | Secretaria Mun.  | Desenvolv Econômico       | 0             | 4       |   |
| 3-Manutenção Serviços Administrativos e de                                                         | 0       | 32                                                                                                    | Secret Administr | acao                      | 10            | 4       |   |
| 3-Manutenção Serviços Administrativos e de                                                         | 0       | 63                                                                                                    | Secret Administr | acao                      | 4             | 4       |   |
| 3-Manutenção Serviços Administrativos e de                                                         |         | 105                                                                                                    | Gab Secr Admin   | istrac                    | 2             | 4       |   |
| 3-Manutenção Serviços Administrativos e de                                                         | 0       | 128                                                                                                    | Secret Administr | acao                      | 0             | 4       |   |
| 3-Manutenção Serviços Administrativos e de                                                         | 0       | 148                                                                                                    | Oficina Cultural |                           | 0             | 4       | - |
| 4-Manutenção do Controle de Almoxarifado                                                           | 0       | 69                                                                                                    | Almoxarifado     |                           | 0             | +       |   |
| 5 Manutenção do Controle de Recursos Human                                                         | 0       | 142                                                                                                    | BH               |                           | 6             | 4       | - |
| 6-Manutenção dos Serviços de Licitações e                                                          | . 0     | 143                                                                                                    | Licitações       |                           | 3             | 4       |   |
| 7-Manutenção dos Serviços Administrativos                                                          | ←       | 51                                                                                                    | Gab Sectet Fin   | Local de Trabalho         | 1             | 4       | + |
| Lotação no Organograma Principal                                                                   |         |                                                                                                    |                  |                           |               |         |   |
| 002 - FI 2- Cargo Comissao<br>002.003 - Secret Administracao<br>002.003.028 - Gab Secr Administrac |         |                                                                                                    | L                |                           |               |         |   |
|                                                                                                    |         |                                                                                                    | _                |                           | cal Conta     | hil     |   |
| Lotação no Organograma Contábil                                                                    |         |                                                                                                    |                  |                           |               | וועג    |   |
| 000004 - SECRETARIA MUNICIPAL DE ADMINISTRAÇÃO                                                     | nc      |                                                                                                    |                  |                           |               |         |   |
| 000004.100- GABINETE DO SECRET.E ORGÃOS SUBORDINAD                                                 | INADOS  |                                                                                                    |                  |                           |               |         |   |
| 000004.100.0001.04 - Administração                                                                 |         |                                                                                                    |                  |                           |               |         |   |
| 000004.100.0001.04.122 - Administração Geral                                                       |         |                                                                                                    |                  |                           |               |         |   |
| 000004.100.0001.04.122.0007 * Authinistração defai                                                 |         | 1997 - 199 - 1998 - 1998 - 1998 - 1998 - 1998 - 1998 - 1998 - 1998 - 1998 - 1998 - 1998 - 1998 - 1998 - 1998 - |                  |                           |               |         |   |

#### 2.2. Módulo Rotinas Mensais e Anuais/Integração Contábil (Novo)

#### 2.2.1. Tabelas /Verba Contabil

**Objetivo:** Permite registrar os eventos financeiros de Débito ou Crédito que devem ser registrados no movimento contábil.

Se o Cliente já for usuário do sistema GP e tiver as verbas parametrizadas com Tipo Processo 5 (Integração Contábil), então a carga inicial pode ser realizada com uso do Botão "Atualiza Verbas" na barra de botões, representado por duas engrenagens.

| <u>T</u> abelas <u>V</u> erbas |           | <u>M</u> ovimento | <u>R</u> elatórios | <u>S</u> uporte |  |  |  |
|--------------------------------|-----------|-------------------|--------------------|-----------------|--|--|--|
| <u>V</u> erba Contábil         |           |                   |                    |                 |  |  |  |
| <u>D</u> es                    | pesas poi | r Categoria e L   | ocal Contábi       | I               |  |  |  |

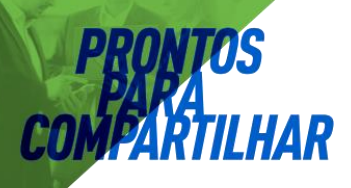

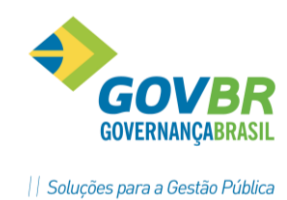

|                                                                                                    |                                                                                                    |                                                                                                    |                                     |                                                                                                    |                                                                                                    |                                                                                                    | (c) 🚩 🖿                                                                                                    |
|----------------------------------------------------------------------------------------------------|----------------------------------------------------------------------------------------------------|----------------------------------------------------------------------------------------------------|-------------------------------------|----------------------------------------------------------------------------------------------------|----------------------------------------------------------------------------------------------------|----------------------------------------------------------------------------------------------------|----------------------------------------------------------------------------------------------------|
| Més e Ane de Euser(sie: 07/2012                                                                                                    | 70                                                                                                    |                                                                                                    |                                     |                                                                                                    |                                                                                                    |                                                                                                    |                                                                                                    |
| Mes e Ano do Exercició. 107/2013                                                                                                    |                                                                                                    | NUCIDAL                                                                                                    | D ( A .                             |                                                                                                    |                                                                                                    |                                                                                                    |                                                                                                    |
| ndade Gestora da Prefeitura:                                                                                                    | J 🔍 PREFEITURA MU                                                                                                    | INICIPAL                                                                                                    | Heterencia                          | i pelo Vinculo Empregaticio                                                                                                    |                                                                                                    |                                                                                                    |                                                                                                    |
| idigo Verba Contábil                                                                                                    | Tipo de Registro                                                                                                    | Descrição                                                                                                    | Verba de Retenção                   | Descrição da Retenção                                                                                                    | Vínculo                                                                                                    | Categoria Econômica Natureza                                                                                                    | Incluir                                                                                                    |
| 15 Pis/Pasep                                                                                                    |                                                                                                    | Despesa Extra-Urçamentária                                                                                                    |                                     | BRANCUS<br>BRANCOS                                                                                                    | 0                                                                                                    | UUUUUUUUUUUUUUUUUUUUUUUUU                                                                                                    | 100 C                                                                                                    |
| 71 Pensao Jud.                                                                                                    | 1                                                                                                    | Despesa Urçamentaria                                                                                                    |                                     | BRANCUS                                                                                                    | 0                                                                                                    | Debito                                                                                                    | 9<br>                                                                                                    |
| 72 Parcela Autonoma                                                                                                    |                                                                                                    | Despesa Urçamentaria                                                                                                    |                                     | BRANCUS                                                                                                    | 0                                                                                                    | 3.1.90.11.30.00.00 Debito                                                                                                    | <b>V</b>                                                                                                    |
| 72 Parcela Autonoma                                                                                                    |                                                                                                    | Despesa Urçamentaria                                                                                                    | 0000                                | BRANCUS                                                                                                    | 32                                                                                                    | 3.1.90.04.99.01.00 Debito                                                                                                    | 10 A                                                                                                    |
| 79 RPPS/IPERus                                                                                                    | 4                                                                                                    | Heceita Extra-Urçamentaria                                                                                                    | 3333                                | Todas as Verbas com Heg. Te 3                                                                                                    | U                                                                                                    | 0.0.00.00.00.00.00 Credito                                                                                                    | 9<br>                                                                                                    |
| 81 Devolução Parcela 13' Sal                                                                                                    | 4                                                                                                    | Heceita Extra-Urçamentaria                                                                                                    | 9999                                | Todas as Verbas com Heg. 1 e 3                                                                                                    | 0                                                                                                    | 0.0.00.00.00.00.00 Credito                                                                                                    | 9°                                                                                                    |
| 105 A.S.M. Mensalidade                                                                                                    | 4                                                                                                    | Heceita Extra-Urçamentaria                                                                                                    | 3333                                | Todas as Verbas com Heg. Te 3                                                                                                    | 0                                                                                                    | 0.0.00.00.00.00.00 Credito                                                                                                    | 77                                                                                                    |
| 107 UNIMED                                                                                                    | 4                                                                                                    | Heceita Extra-Urçamentária                                                                                                    | 9999                                | Todas as Verbas com Heg. 1 e 3                                                                                                    | U                                                                                                    | 0.0.00.00.00.00.00 Crédito                                                                                                    | ÷                                                                                                    |
| 109 Pagamento Indevido                                                                                                    | 4                                                                                                    | Heceita Extra-Urçamentária                                                                                                    | 9999                                | Todas as Verbas com Heg. 1 e 3                                                                                                    | 0                                                                                                    | 0.0.00.00.00.00.00 Crédito                                                                                                    | ÷                                                                                                    |
| 116 Contribuição HVC                                                                                                    | 4                                                                                                    | Heceita Extra-Urçamentária                                                                                                    | 3333                                | I odas as Verbas com Heg. 1 e 3                                                                                                    | U                                                                                                    | U.U.UU.UU.UU.UU.UU Crédito                                                                                                    | Ŷ                                                                                                    |
| 117 A.S.M. Convênio                                                                                                    | 4                                                                                                    | Receita Extra-Orçamentária                                                                                                    | 9999                                | Todas as Verbas com Reg. 1 e 3                                                                                                    | 0                                                                                                    | 0.0.00.00.00.00.00 Crédito                                                                                                    | *                                                                                                    |
| 118 A.S.M. Seguro                                                                                                    | 4                                                                                                    | Heceita Extra-Orçamentária                                                                                                    | 9999                                | I odas as Verbas com Reg. 1 e 3                                                                                                    | 0                                                                                                    | U.U.UU.00.00.00.00 Crédito                                                                                                    | *                                                                                                    |
| 137 Mensalidade Sindical                                                                                                    | 4                                                                                                    | Heceita Extra-Orçamentária                                                                                                    | 9999                                | Todas as Verbas com Reg. 1 e 3                                                                                                    | 0                                                                                                    | U.U.00.00.00.00.00 Crédito                                                                                                    | *                                                                                                    |
| 139 A.S.M. Telefone                                                                                                    | 4                                                                                                    | Heceita Extra-Orçamentária                                                                                                    | 9999                                | Iodas as Verbas com Reg. 1 e 3                                                                                                    | 0                                                                                                    | U.U.UU.00.00.00.00 Crédito                                                                                                    | *                                                                                                    |
| 151 CEF Consignação                                                                                                    | 4                                                                                                    | Receita Extra-Orçamentária                                                                                                    | 9999                                | Todas as Verbas com Reg. 1 e 3                                                                                                    | 0                                                                                                    | 0.0.00.00.00.00.00 Crédito                                                                                                    | *                                                                                                    |
| 152 Abono Jornada Especial                                                                                                    | 1                                                                                                    | Despesa Orçamentária                                                                                                    |                                     | BRANCOS                                                                                                    | 0                                                                                                    | 3.1.90.11.30.00.00 Débito                                                                                                    | *                                                                                                    |
| 152 Abono Jornada Especial                                                                                                    | 1                                                                                                    | Despesa Orçamentária                                                                                                    |                                     | BRANCOS                                                                                                    | 9                                                                                                    | 3.1.90.04.99.02.00 Débito                                                                                                    | ÷                                                                                                    |
| 152 Abono Jornada Especial                                                                                                    | 1                                                                                                    | Despesa Orçamentária                                                                                                    |                                     | BRANCOS                                                                                                    | 23                                                                                                    | 3.1.90.04.01.01.00 Débito                                                                                                    | ÷                                                                                                    |
| 152 Abono Jornada Especial                                                                                                    | 1                                                                                                    | Despesa Orçamentária                                                                                                    |                                     | BRANCOS                                                                                                    | 24                                                                                                    | 3.1.90.04.99.01.00 Débito                                                                                                    | ÷                                                                                                    |
| 152 Abono Jornada Especial                                                                                                    | 1                                                                                                    | Despesa Orçamentária                                                                                                    |                                     | BRANCOS                                                                                                    | 26                                                                                                    | 3.1.90.04.99.01.00 Débito                                                                                                    | ÷                                                                                                    |
| 171 Pag. Indev. meses antes                                                                                                    | 4                                                                                                    | Receita Extra-Orçamentária                                                                                                    | 9999                                | Todas as Verbas com Reg. 1 e 3                                                                                                    | 0                                                                                                    | 0.0.00.00.00.00.00 Crédito                                                                                                    | ÷                                                                                                    |
| 179 Aux Alimentação                                                                                                    | 4                                                                                                    | Receita Extra-Orçamentária                                                                                                    | 9999                                | Todas as Verbas com Reg. 1 e 3                                                                                                    | 0                                                                                                    | 0.0.00.00.00.00.00 Crédito                                                                                                    | <b>-</b>                                                                                                    |
| 180 A.S.M. Farmácia                                                                                                    | 4                                                                                                    | Receita Extra-Orçamentária                                                                                                    | 9999                                | Todas as Verbas com Reg. 1 e 3                                                                                                    | 0                                                                                                    | 0.0.00.00.00.00.00 Crédito                                                                                                    | ÷                                                                                                    |
| 199 Débito IPTU                                                                                                    | 4                                                                                                    | Receita Extra-Orçamentária                                                                                                    | 9999                                | Todas as Verbas com Reg. 1 e 3                                                                                                    | 0                                                                                                    | 0.0.00.00.00.00.00 Crédito                                                                                                    | ÷                                                                                                    |
| 239 Gratif. /Resp.Vistit. PIM                                                                                                    | 1                                                                                                    | Despesa Orçamentária                                                                                                    |                                     | BRANCOS                                                                                                    | 0                                                                                                    | 3.1.90.11.33.00.00 Débito                                                                                                    | ÷                                                                                                    |
| 445 Pensão Angela B.P. Loeben                                                                                                    | 4                                                                                                    | Receita Extra-Orçamentária                                                                                                    | 9999                                | Todas as Verbas com Reg. 1 e 3                                                                                                    | 0                                                                                                    | 0.0.00.00.00.00.00 Crédito                                                                                                    | 4                                                                                                    |
| 451 Pensão Judicial Thais Mul                                                                                                    | 4                                                                                                    | Receita Extra-Orçamentária                                                                                                    | 9999                                | Todas as Verbas com Reg. 1 e 3                                                                                                    | 0                                                                                                    | 0.0.00.00.00.00.00 Crédito                                                                                                    | 4                                                                                                    |
|                                                                                                    |                                                                                                    |                                                                                                    |                                     |                                                                                                    |                                                                                                    |                                                                                                    |                                                                                                    |
| Mes e Ano do Exercicio: 10772013                                                                                                    | la.                                                                                                    |                                                                                                    |                                     |                                                                                                    |                                                                                                    |                                                                                                    | 22                                                                                                    |
| Mes e Ano do Exercicio: 0//2013                                                                                                    |                                                                                                    |                                                                                                    | Beferênci                           | a nelo Vínculo Emprenatício                                                                                                    |                                                                                                    |                                                                                                    |                                                                                                    |
| Mes e Ano do Exercicio: 0//2013<br>nidade Gestora da Prefeitura: 1                                                                                                    | C Q PREFEITURA MU                                                                                                    | INICIPAL<br>Descrition                                                                                                    | Referênci                           | a pelo Vínculo Empregatício                                                                                                    | Manda                                                                                                    | Colonia Fornitalia Matana                                                                                                    | m F                                                                                                    |
| idade Gestora da Prefeitura: 1<br>idigo Verba Contábil<br>819 Conta 13º Salario                                                                                                    | C C PREFEITURA ML<br>Tipo de Registro<br>1                                                                                                    | INICIPAL<br>Descrição<br>Descesa Orcamentária                                                                                                    | Referênci<br>Verba de Retenção      | a pelo Vínculo Empregatício<br>Descrição da Retenção<br>BRANCOS                                                                                                    | Vínculo<br>9                                                                                                    | Categoria Econômica Natureza<br>3.1.90.04.99.02.00 Débio                                                                                                    | Incluir                                                                                                    |
| idade Gestora da Prefeitura: 1<br>idigo Verba Contábil<br>819 Conta 13º Salario<br>819 Conta 13º Salario                                                                                                    | C     PREFEITURA ML     Tipo de Registro     1     1                                                                                                    | INICIPAL<br>Descrição<br>Despesa Orçamentária<br>Despesa Orçamentária                                                                                                    | Referênci<br>Verba de Retenção      | s pelo Vínculo Empregatício<br>Descrição da Retenção<br>BRANCOS<br>BRANCOS                                                                                                    | Vínculo<br>9                                                                                                    | Categoria Econômica Natureza<br>3.1.90.04.99.02.00 Débito<br>3.1.90.03.03.00.00 Débito                                                                                                    | incluir                                                                                                    |
| Mes e Ano do Exercicio: U//2013<br>idade Gestora da Prefeitura: I<br>idigo Verba Contábil<br>819 Conta 13º Salario<br>819 Conta 13º Salario                                                                                                    | C     PREFEITURA ML     Tipo de Registro     1     1     1                                                                                                    | INICIPAL<br>Descrição<br>Despesa Orçamentária<br>Despesa Orçamentária<br>Despesa Orçamentária                                                                                                    | Referênci<br>Veiba de Retenção      | a pelo Vínculo Empregatício<br>Descrição da Reterção<br>BRANCOS<br>BRANCOS<br>BRANCOS                                                                                                    | Vínculo<br>9<br>15<br>16                                                                                                    | Categoria Econômica Natureza<br>31.90.04.99.02.00 Débio<br>31.90.03.03.00.00 Débio<br>31.90.01.06.00.00 Débio                                                                                                    | Incluir<br>                                                                                                    |
| Mes e Ano do Exercicion (17/2013)<br>idade Gestora da Prefeitura: (1<br>digo Verba Contábil<br>819 Conta 13º Salario<br>819 Conta 13º Salario<br>819 Conta 13º Salario<br>819 Conta 13º Salario                                                                                                    | PREFEITURA MU                                                                                                    | INICIPAL<br>Descrição<br>Despesa Orçamentária<br>Despesa Orçamentária<br>Despesa Orçamentária                                                                                                    | Referênci<br>Veiba de Retenção      | a pelo Vínculo Empregatício<br>Descrição da Retenção<br>BRANCOS<br>BRANCOS<br>BRANCOS<br>BRANCOS                                                                                                    | Vínculo<br>9<br>15<br>16<br>23                                                                                                    | Categoria Econòmica Natureza<br>3.19.014.99.02.00 Debito<br>3.1.90.03.03.00.00 Debito<br>3.1.90.016.000 Debito<br>3.1.90.04.01.01.00 Debito                                                                                                    | Incluir<br>Incluir<br>Inclui |
| Mes e Ano do Exercicion (17/2013)<br>idade Gestora da Prefeitura (1<br>digo Verba Contábil<br>819 Conta 13º Sulario<br>819 Conta 13º Sulario<br>819 Conta 13º Sulario<br>819 Conta 13º Sulario<br>819 Conta 13º Sulario                                                                                                    | B Q PREFEITURA MU<br>Tipo de Registro<br>1<br>1<br>1<br>1<br>1<br>1                                                                                                    | INICIPAL<br>Descrição<br>Despesa Orgamentária<br>Despesa Orgamentária<br>Despesa Orgamentária<br>Despesa Orgamentária                                                                                                    | Referênci<br>Verba de Retenção      | s pelo Vinculo Empregatício<br>Descrição da Retenção<br>BRANCOS<br>BRANCOS<br>BRANCOS<br>BRANCOS<br>BRANCOS                                                                                                    | Vínculo<br>9<br>15<br>16<br>23<br>24                                                                                                    | Categoria Económica   Natureza<br>31.90.04.99.02.00 Debito<br>31.90.03.03.00.00 Debito<br>31.90.01.06.00.00 Debito<br>31.90.04.01.00 Debito<br>31.90.04.93.01.00 Debito                                                                                                    | Inclair                                                                                                    |
| Mes e Ano do Exercicion         11/2013           idade Gestora da Prefeitura         11           1819         Conta 13% Salario           1919         Conta 13% Salario           1919         Conta 13% Salario           1919         Conta 13% Salario           1919         Conta 13% Salario           1919         Conta 13% Salario           1919         Conta 13% Salario           1919         Conta 13% Salario           1919         Conta 13% Salario           1919         Conta 13% Salario           1919         Conta 13% Salario                                                                                                    | 3 Q.<br>Tipo de Registro<br>1<br>1<br>1<br>1<br>1<br>1<br>1<br>1<br>1<br>1<br>1<br>1<br>1                                                                                                    | INICIPAL<br>Descrição<br>Despesa Orçamentária<br>Despesa Orçamentária<br>Despesa Orçamentária<br>Despesa Orçamentária<br>Despesa Orçamentária                                                                                                    | Referênci<br>Verba de Retenção      | a pelo Vinculo Empregaticio<br>Descrição da Retenção<br>BRANCOS<br>BRANCOS<br>BRANCOS<br>BRANCOS<br>BRANCOS<br>BRANCOS                                                                                                    | Vínculo<br>9<br>15<br>15<br>23<br>24<br>24<br>26                                                                                                 | Categoria Econòmica   Natureza<br>3 1.90.04.99.02.00   Débito<br>3 1.90.013.03.00.00   Débito<br>3 1.90.01.06.000   Débito<br>3 1.90.04.01.01.00   Débito<br>3 1.90.04.99.10.00   Débito<br>3 1.90.04.99.01.00   Débito                                                                                                    | Indai                                                                                                    |
| Mere Anno do Exercicion (UV/2013)<br>idade Gentora da Prefeiturar<br>11<br>12<br>13 Conta 13º Salario<br>131 Conta 13º Salario<br>131 Conta 13º Salario<br>131 Conta 13º Salario<br>131 Conta 13º Salario<br>131 Conta 13º Salario<br>131 Conta 13º Salario<br>131 Conta 13º Salario<br>131 Conta 13º Salario<br>131 Conta 13º Salario                                                                                                    | 3 Q<br>0 Q PREFEITURA MU<br>Tipo de Registro<br>1<br>1<br>1<br>1<br>1<br>1<br>1<br>1<br>1<br>1<br>1<br>1<br>1                                                                                                    | INICIPAL<br>Descrição<br>Despesa Orgamentária<br>Despesa Orgamentária<br>Despesa Orgamentária<br>Despesa Orgamentária<br>Despesa Orgamentária<br>Despesa Orgamentária                                                                                                    | Referência<br>Verba de Retenção     | a pelo Vinculo Empregaticio<br>Descripão da Retenção<br>BRANCOS<br>BRANCOS<br>BRANCOS<br>BRANCOS<br>BRANCOS<br>BRANCOS<br>BRANCOS<br>BRANCOS<br>BRANCOS                                                                                                    | Vínculo<br>9<br>15<br>16<br>23<br>24<br>26<br>29<br>29                                                                                           | Categoria Económica   Natureza<br>31.90.04.99.02.00 Debito<br>31.90.04.39.02.00 Debito<br>31.90.04.00.00 Debito<br>31.90.04.93.01.00 Debito<br>31.90.04.93.01.00 Debito<br>31.90.04.99.01.00 Debito<br>31.90.04.99.01.00 Debito                                                                                                    | Incluir                                                                                                    |
| Mere #Ano do Exercicion (1972/21/3)<br>idade Gestora da Prefehatura (1<br>1973) Conta 137 Salario<br>1913) Conta 137 Salario<br>1913) Conta 137 Salario<br>1913) Conta 137 Salario<br>1913) Conta 137 Salario<br>1913) Conta 137 Salario<br>1913) Conta 137 Salario<br>1913) Conta 137 Salario<br>1913) Conta 137 Salario<br>1913) Conta 137 Salario<br>1913) Conta 137 Salario<br>1913) Conta 137 Salario                                                                                                    | 3 Q<br>0 PREFEITURA MU<br>Tipo de Registro<br>1<br>1<br>1<br>1<br>1<br>1<br>1<br>1<br>1<br>1<br>1<br>1<br>1                                                                                                    | NICIPAL<br>Descrição<br>Despesa Orgamentária<br>Despesa Orgamentária<br>Despesa Orgamentária<br>Despesa Orgamentária<br>Despesa Orgamentária<br>Despesa Orgamentária<br>Despesa Orgamentária                                                                                                    | Referênci<br>Verba de Retenção      | a pelo Vinculo Empregatício<br>Descrição da Retenção<br>BRANCOS<br>BRANCOS<br>BRANCOS<br>BRANCOS<br>BRANCOS<br>BRANCOS<br>BRANCOS<br>BRANCOS<br>BRANCOS<br>BRANCOS                                                                                                    | Vínculo<br>9<br>15<br>16<br>23<br>24<br>26<br>29<br>29<br>30<br>0                                                                                | Categoria Econòmica   Natureza<br>31.90.04.99.02.00 Debito<br>31.90.01.06.00.00 Debito<br>31.90.04.01.01.00 Debito<br>31.90.04.01.01.00 Debito<br>31.90.04.93.01.00 Debito<br>31.90.04.93.01.00 Debito<br>31.90.04.93.01.00 Debito                                                                                                    | Incluir                                                                                                    |
| Mere Anno bo Svericicio (1972b13)<br>iidade Gestora da Prefeitura: 1<br>1<br>1<br>1<br>1<br>1<br>1<br>1<br>1<br>1<br>1<br>1<br>1<br>1                                                                                                    | 3 Q<br>0 PREFEITURA MU<br>Tipo de Registro<br>1<br>1<br>1<br>1<br>1<br>1<br>1<br>1<br>1<br>1<br>1<br>1<br>1                                                                                                    | INICIPAL<br>Descrição<br>Despesa Orçamentária<br>Despesa Orçamentária<br>Despesa Orçamentária<br>Despesa Orçamentária<br>Despesa Orçamentária<br>Despesa Orçamentária<br>Despesa Orçamentária<br>Despesa Orçamentária                                                                                                    | Referênci<br>Verba de Retenção      | a pelo Vinculo Empregaticio<br>Descrição da Retenção<br>BRANCOS<br>BRANCOS<br>BRANCOS<br>BRANCOS<br>BRANCOS<br>BRANCOS<br>BRANCOS<br>BRANCOS<br>BRANCOS<br>BRANCOS<br>BRANCOS                                                                                                    | Vínculo<br>9<br>15<br>16<br>23<br>24<br>26<br>29<br>30<br>30<br>32                                                                               | Cetegoria Econòmica   Natureza<br>3.1.90.04.93.02.00   Debito<br>3.1.90.01.03.03.00.00   Debito<br>3.1.90.01.05.000   Debito<br>3.1.90.04.93.01.00   Debito<br>3.1.90.04.93.01.00   Debito<br>3.1.90.04.93.01.00   Debito<br>3.1.90.04.93.01.00   Debito<br>3.1.90.04.93.01.00   Debito<br>3.1.90.04.93.01.00   Debito<br>3.1.90.04.93.01.00   Debito                                                                                                    |                                                                                                    |
| Mere # Ano do Exercicion (U/Z013)<br>idade Gestora da Prefeitura (U/Z013)<br>1913 (Conta 13º Salario<br>1913 (Conta 13º Salario                                 | Q     PREFEITURA MI.     Tipo de Registro     1     1     1     1     1     1     1     1     1     1     1     1     1     1     1     1     1     1     1     1     1     1     1     1     1     1     1     1                                                                                                    | INICIPAL<br>Dessejão<br>Despesa Orgamentária<br>Despesa Orgamentária<br>Despesa Orgamentária<br>Despesa Orgamentária<br>Despesa Orgamentária<br>Despesa Orgamentária<br>Despesa Orgamentária<br>Despesa Orgamentária<br>Despesa Orgamentária                                                                                                    | Referênci                           | a pelo Vinculo Empregaticio<br>Descrição da Retenção<br>BRANCOS<br>BRANCOS<br>BRANCOS<br>BRANCOS<br>BRANCOS<br>BRANCOS<br>BRANCOS<br>BRANCOS<br>BRANCOS<br>BRANCOS<br>BRANCOS                                                                                                    | Vínculo<br>9<br>15<br>16<br>23<br>24<br>26<br>29<br>30<br>30<br>32<br>30<br>0<br>32                                                              | Categoria Econômical Natureza           31.90.04.39.02.00         Debito           31.90.04.39.02.00         Debito           31.90.10.60.000         Debito           31.90.04.07.01.00         Debito           31.90.04.07.01.00         Debito           31.90.04.93.01.00         Debito           31.90.04.93.01.00         Debito           31.90.04.93.01.00         Debito           31.90.04.93.01.00         Debito           31.90.04.93.01.00         Debito           31.90.04.93.01.00         Debito           31.90.04.93.01.00         Debito           31.90.04.93.01.00         Debito           31.90.04.93.01.00         Debito           31.90.04.93.01.00         Debito           31.90.04.93.01.00         Debito                                                                                                    |                                                                                                    |
| Mes e Ano do Exercicio (1972/21/3<br>idade Gentora da Prefeitura (1<br>1913) Conta 13º Salario<br>1913) Conta 13º Salario<br>1914) Conta 13º Salario<br>1914) Conta 13º Salario<br>1914) Conta 13º Salario<br>1915) Conta 13º Salario<br>1915                               | Q     PREFEITURA ML     Tipo de Registro     1     1     1     1     1     1     1     1     1     1     1     1     1     1     1     1     1     1     1     1     1     1     1     1     1     1     1     1     1     1     1     1     1     1     1     1     1     1     1     1     1     1     1     1     1     1     1     1     1     1     1     1     1     1     1     1     1     1     1     1     1     1     1     1     1     1     1     1     1     1     1     1     1     1     1     1     1     1     1     1     1     1     1     1     1     1     1     1     1     1     1     1     1     1     1     1     1     1     1     1     1     1     1     1     1     1     1     1     1     1     1     1     1     1     1     1     1     1     1     1     1     1     1     1     1     1     1     1     1     1     1     1     1     1     1     1     1     1     1     1     1     1     1     1     1     1     1     1     1     1     1     1     1     1     1     1     1     1     1     1     1     1     1     1     1     1     1     1     1     1     1     1     1     1     1     1     1     1     1     1     1     1     1     1     1     1     1     1     1     1     1     1     1     1     1     1     1     1     1     1     1     1     1     1     1     1     1     1     1     1     1     1     1     1     1     1     1     1     1     1     1     1     1     1     1     1     1     1     1     1     1     1     1     1     1     1     1     1     1     1     1     1     1     1     1     1     1     1     1     1     1     1     1     1     1     1     1     1     1     1     1     1     1     1     1     1     1     1     1     1     1     1     1     1     1     1     1     1     1     1     1     1     1     1     1     1     1     1     1     1     1     1     1     1     1     1     1     1     1     1     1     1     1     1     1     1     1     1     1     1     1     1     1     1     1     1     1     1     1     1     1     1     1     1     1     1     1     1     1     1     1     1     1                                                                                                    | NICIPAL<br>Descrição<br>Despesa Orgamentária<br>Despesa Orgamentária<br>Despesa Orgamentária<br>Despesa Orgamentária<br>Despesa Orgamentária<br>Despesa Orgamentária<br>Despesa Orgamentária<br>Despesa Orgamentária<br>Despesa Orgamentária<br>Despesa Orgamentária<br>Despesa Orgamentária                                                                                                    | Reterênci<br>Veba de Reterição      | a pelo Vinculo Empregaticio<br>Descrição da Petenção<br>BRANCOS<br>BRANCOS<br>BRANCOS<br>BRANCOS<br>BRANCOS<br>BRANCOS<br>BRANCOS<br>BRANCOS<br>BRANCOS<br>BRANCOS<br>BRANCOS<br>BRANCOS<br>BRANCOS<br>BRANCOS                                                                                                    | Vínculo<br>9<br>15<br>23<br>24<br>26<br>29<br>30<br>30<br>30<br>30<br>0<br>0<br>0<br>0<br>0                                                      | Categoria E continical Natureza<br>31.90.04.99.02.00 Debto<br>31.90.03.03.00.00 Debto<br>31.90.01.06.00.00 Debto<br>31.90.04.01.01.00 Debto<br>31.90.04.93.01.00 Debto<br>31.90.04.93.01.00 Debto<br>31.90.04.93.01.00 Debto<br>31.90.04.93.01.00 Debto<br>31.90.04.93.01.00 Debto<br>31.90.04.93.01.00 Debto<br>31.90.04.93.01.00 Debto<br>31.90.04.93.01.00 Debto<br>31.90.04.90.01.03 Debto<br>31.90.05.00.01.01 Debto                                                                                                    | Incluir                                                                                                    |
| Mere Anno do Exercicion (U7/2013)<br>idade Gentora da Prefeitura:<br>11<br>11<br>11<br>11<br>11<br>11<br>11<br>11<br>11<br>1                                                                                                    | Q     PREFEITURA ML     Tipo de Registro     1     1     1     1     1     1     1     1     1     1     1     1     1     1     1     1     1     1     1     1     1     1     1     1     1     1     1     1     1     1     1     1     1     1     1     1     1     1     1     1     1     1     1     1     1     1     1     1     1     1     1     1     1     1     1     1     1     1     1     1     1     1     1     1     1     1     1     1     1     1     1     1     1     1     1     1     1     1     1     1     1     1     1     1     1     1     1     1     1     1     1     1     1     1     1     1     1     1     1     1     1     1     1     1     1     1     1     1     1     1     1     1     1     1     1     1     1     1     1     1     1     1     1     1     1     1     1     1     1     1     1     1     1     1     1     1     1     1     1     1     1     1     1     1     1     1     1     1     1     1     1     1     1     1     1     1     1     1     1     1     1     1     1     1     1     1     1     1     1     1     1     1     1     1     1     1     1     1     1     1     1     1     1     1     1     1     1     1     1     1     1     1     1     1     1     1     1     1     1     1     1     1     1     1     1     1     1     1     1     1     1     1     1     1     1     1     1     1     1     1     1     1     1     1     1     1     1     1     1     1     1     1     1     1     1     1     1     1     1     1     1     1     1     1     1     1     1     1     1     1     1     1     1     1     1     1     1     1     1     1     1     1     1     1     1     1     1     1     1     1     1     1     1     1     1     1     1     1     1     1     1     1     1     1     1     1     1     1     1     1     1     1     1     1     1     1     1     1     1     1     1     1     1     1     1     1     1     1     1     1     1     1     1     1     1     1     1     1     1     1     1     1     1     1     1     1     1     1     1     1     1     1     1                                                                                                    | INICIPAL<br>Descrição<br>Despesa Orçamentária<br>Despesa Orçamentária<br>Despesa Orçamentária<br>Despesa Orçamentária<br>Despesa Orçamentária<br>Despesa Orçamentária<br>Despesa Orçamentária<br>Despesa Orçamentária<br>Despesa Orçamentária<br>Despesa Orçamentária<br>Despesa Orçamentária<br>Despesa Orçamentária                                                                                                    | Relatênci                           | a pelo Vinculo Empregaticio<br>Descrição da Retenção<br>BRANCOS<br>BRANCOS<br>BRANCOS<br>BRANCOS<br>BRANCOS<br>BRANCOS<br>BRANCOS<br>BRANCOS<br>BRANCOS<br>BRANCOS<br>BRANCOS<br>BRANCOS<br>BRANCOS<br>BRANCOS<br>BRANCOS<br>BRANCOS<br>BRANCOS                                                                                                    | Vínculo<br>9<br>15<br>16<br>23<br>24<br>26<br>29<br>30<br>32<br>30<br>30<br>0<br>0<br>0<br>0<br>0<br>0                                           | Categoria Econòmica   Natureza<br>3.1.90.04.93.02.00   Debito<br>3.1.90.01.03.03.00.00   Debito<br>3.1.90.01.05.000   Debito<br>3.1.90.04.93.01.00   Debito<br>3.1.90.04.93.01.00   Debito<br>3.1.90.04.93.01.00   Debito<br>3.1.90.04.93.01.00   Debito<br>3.1.90.04.93.01.00   Debito<br>3.1.90.04.93.01.00   Debito<br>3.1.90.05.00.01.03   Debito<br>3.1.90.05.00.01.03   Debito<br>3.1.90.05.00.01.05   Debito                                                                                                    |                                                                                                    |
| Mite a Ano do Exercica (19720) 13<br>digo   Vebe Contabil<br>1919 Conta 137 Salario<br>1919 Conta 137 Salario<br>1912 Conta 137 Salario<br>1920 Conta Adat Deenga Fapa<br>1922 Conta Adato Tamila FAPS<br>2021 Conta Salario Famila<br>1922 Conta Salario Famila<br>1922 Conta Salario<br>1922 Conta Salario<br>1923 Conta Salario<br>1923 Conta Salario<br>1924 Conta Salario<br>1924 Conta Salario<br>1924 Conta S | Q     PREFEITURA ML     Tipo de Registro     1     1     1     1     1     1     1     1     1     1     1     1     1     1     1     1     1     1     1     1     1     1     1     1     1     1     1     1     1     1     1     1     1     1     1     1     1     1     1     1     1     1     1     1     1     1     1     1     1     1     1     1     1     1     1     1     1     1     1     1     1     1     1     1     1     1     1     1     1     1     1     1     1     1     1     1     1     1     1     1     1     1     1     1     1     1     1     1     1     1     1     1     1     1     1     1     1     1     1     1     1     1     1     1     1     1     1     1     1     1     1     1     1     1     1     1     1     1     1     1     1     1     1     1     1     1     1     1     1     1     1     1     1     1     1     1     1     1     1     1     1     1     1     1     1     1     1     1     1     1     1     1     1     1     1     1     1     1     1     1     1     1     1     1     1     1     1     1     1     1     1     1     1     1     1     1     1     1     1     1     1     1     1     1     1     1     1     1     1     1     1     1     1     1     1     1     1     1     1     1     1     1     1     1     1     1     1     1     1     1     1     1     1     1     1     1     1     1     1     1     1     1     1     1     1     1     1     1     1     1     1     1     1     1     1     1     1     1     1     1     1     1     1     1     1     1     1     1     1     1     1     1     1     1     1     1     1     1     1     1     1     1     1     1     1     1     1     1     1     1     1     1     1     1     1     1     1     1     1     1     1     1     1     1     1     1     1     1     1     1     1     1     1     1     1     1     1     1     1     1     1     1     1     1     1     1     1     1     1     1     1     1     1     1     1     1     1     1     1     1     1     1     1     1     1     1     1     1     1     1     1     1     1                                                                                                    | INICIPAL<br>Descrição<br>Despesa Orgamentária<br>Despesa Orgamentária<br>Despesa Orgamentária<br>Despesa Orgamentária<br>Despesa Orgamentária<br>Despesa Orgamentária<br>Despesa Orgamentária<br>Despesa Orgamentária<br>Despesa Orgamentária<br>Despesa Orgamentária<br>Despesa Orgamentária<br>Despesa Orgamentária<br>Despesa Brogamentária                                                                                                    | Referênci<br>Veba de Referição      | a pelo Vinculo Empregaticio<br>Descrição da Retenção<br>BRANCOS<br>BRANCOS<br>BRANCOS<br>BRANCOS<br>BRANCOS<br>BRANCOS<br>BRANCOS<br>BRANCOS<br>BRANCOS<br>BRANCOS<br>BRANCOS<br>BRANCOS<br>BRANCOS<br>Conta INSS Empresa<br>Conta INSS Empresa                                                                                                    | Vínculo<br>9<br>15<br>23<br>24<br>29<br>30<br>32<br>30<br>0<br>0<br>0<br>0<br>0<br>0<br>0<br>0<br>0<br>0<br>0<br>0<br>0<br>0<br>0                | Categoria Econômical Natureza           3.1.90.04.39.02.00         Debito           3.1.90.04.39.02.00         Debito           3.1.90.04.03.00.00         Debito           3.1.90.04.03.00.00         Debito           3.1.90.04.03.01.00         Debito           3.1.90.04.93.01.00         Debito           3.1.90.04.93.01.00         Debito           3.1.90.04.93.01.00         Debito           3.1.90.04.93.01.00         Debito           3.1.90.04.93.01.00         Debito           3.1.90.05.00.01.03         Debito           3.1.90.05.00.01.05         Debito           3.1.90.05.00.01.05         Debito           3.1.90.05.00.01.05         Debito           3.1.90.05.00.01.05         Debito                                                                                                    |                                                                                                    |
| Mei e Ano do Exercicio (U/2013)<br>idade Gentora da Prefeitura (U/2013)<br>1930 (Conta 13º Salario<br>1913 (Conta 13º Salario<br>1913 (Conta 13º Salario<br>1923 (Conta Alario Hamila FAPS<br>1922 (Conta Alario Famila FAPS<br>1923 (Conta Alario Famila FAPS<br>1923 (Conta Alari Matel INSS<br>1923 (Conta Alario Famila                                                                                                    | Q     PREFEITURA ML     Tipo de Registro     1     1     1     1     1     1     1     1     1     1     1     1     1     1     1     1     1     1     1     1     1     1     1     1     1     1     1     1     1     3     3     4                                                                                                    | NICIPAL<br>Descrição<br>Despesa Orgamentária<br>Despesa Orgamentária<br>Despesa Orgamentária<br>Despesa Orgamentária<br>Despesa Orgamentária<br>Despesa Orgamentária<br>Despesa Orgamentária<br>Despesa Orgamentária<br>Despesa Orgamentária<br>Despesa Orgamentária<br>Despesa Stragamentária                                                                                                    | Reterênci<br>Veba de Reterojão      | a pelo Vinculo Empregaticio<br>Descrição da Reterção<br>BRANCOS<br>BRANCOS<br>BRANCOS<br>BRANCOS<br>BRANCOS<br>BRANCOS<br>BRANCOS<br>BRANCOS<br>BRANCOS<br>BRANCOS<br>BRANCOS<br>BRANCOS<br>BRANCOS<br>Conta INSS Empresa<br>Conta INSS Empresa<br>Conta INSS Empresa<br>Conta INSS Empresa                                                                                                    | Vírculo<br>9<br>9<br>15<br>16<br>23<br>24<br>29<br>30<br>32<br>30<br>30<br>0<br>0<br>0<br>0<br>0<br>0<br>0<br>0<br>0<br>0<br>0<br>0<br>0<br>0    | Categoria E conómical Natureza<br>31 90 04 99 02 200 Debito<br>31 90 03 03 00 00 Debito<br>31 90 01 06 00 00 Debito<br>31 90 01 06 00 00 Debito<br>31 90 04 93 01 00 Debito<br>31 90 04 93 01 00 Debito<br>31 90 04 93 01 00 Debito<br>31 90 04 93 01 00 Debito<br>31 90 04 93 01 00 Debito<br>31 90 04 93 01 00 Debito<br>31 90 05 90 01 01 Debito<br>31 90 05 00 01 03 Debito<br>31 90 05 00 01 05 Debito<br>0 00 00 00 00 00 00 Debito<br>0 00 00 00 00 000 Debito                                                                                                    | E 2                                                                                                    |
| Mite a Ano do Exercicion (U/2013)<br>idade Gentora da Prefeitura:<br>11<br>13<br>13<br>13<br>13<br>13<br>13<br>13<br>13<br>13                                                                                                    | Image: Constraint of the second second sec                                                                                                    | NICIPAL<br>Descrição<br>Despesa Orgamentária<br>Despesa Orgamentária<br>Despesa Orgamentária<br>Despesa Orgamentária<br>Despesa Orgamentária<br>Despesa Orgamentária<br>Despesa Orgamentária<br>Despesa Orgamentária<br>Despesa Orgamentária<br>Despesa Orgamentária<br>Despesa Orgamentária<br>Despesa Orgamentária<br>Despesa Extra Orgamentária<br>Despesa Extra Orgamentária                                                                                                    | Relerênci<br>Veiba de Relenção<br>  | a pelo Vinculo Empregaticio<br>Descrição da Retenção<br>BRANCOS<br>BRANCOS<br>BRANCOS<br>BRANCOS<br>BRANCOS<br>BRANCOS<br>BRANCOS<br>BRANCOS<br>BRANCOS<br>BRANCOS<br>BRANCOS<br>BRANCOS<br>BRANCOS<br>BRANCOS<br>BRANCOS<br>BRANCOS<br>BRANCOS<br>Conta INSS Empresa<br>Conta INSS Empresa<br>C | Vinculo<br>9<br>15<br>23<br>24<br>26<br>29<br>30<br>0<br>0<br>0<br>0<br>0<br>0<br>0<br>0<br>0<br>0<br>0<br>0<br>0<br>0<br>0<br>0<br>0<br>0       | Categoria Econòmica         Natureza           31.90.04.99.02.00         Debio           31.90.01.06.000         Debio           31.90.01.06.000         Debio           31.90.01.06.000         Debio           31.90.04.91.000         Debio           31.90.04.93.01.00         Debio           31.90.04.93.01.00         Debio           31.90.04.93.01.00         Debio           31.90.04.93.01.00         Debio           31.90.04.93.01.00         Debio           31.90.05.00.01.01         Debio           31.90.05.00.01.01         Debio           31.90.05.00.01.01         Debio           31.90.05.00.01.01         Debio           0.00.00.00.00         Debio           0.00.00.00.00         Debio           0.00.00.00.00         Debio                                                                                                    | Incluir                                                                                                    |
| Mite a Ano do Exercica (W72013)<br>didade Gestra da A Prefentura (<br>digo) Veba Contabil<br>1913 Conta 137 Salario<br>1913 Conta 137 Salario<br>1914 Conta 147 Salario<br>1915 Conta 147 Salario<br>1915 Conta 147                          | Q     PREFEITURA ML     Tipo de Registro     1     1     1     1     1     1     1     1     1     1     1     1     1     1     1     1     1     1     1     1     1     1     1     1     1     1     1     1     1     1     1     1     1     1     1     1     1     1     1     1     1     1     1     1     1     1     1     1     1     1     1     1     1     1     1     1     1     1     1     1     1     1     1     1     1     1     1     1     1     1     1     1     1     1     1     1     1     1     1     1     1     1     1     1     1     1     1     1     1     1     1     1     1     1     1     1     1     1     1     1     1     1     1     1     1     1     1     1     1     1     1     1     1     1     1     1     1     1     1     1     1     1     1     1     1     1     1     1     1     1     1     1     1     1     1     1     1     1     1     1     1     1     1     1     1     1     1     1     1     1     1     1     1     1     1     1     1     1     1     1     1     1     1     1     1     1     1     1     1     1     1     1     1     1     1     1     1     1     1     1     1     1     1     1     1     1     1     1     1     1     1     1     1     1     1     1     1     1     1     1     1     1     1     1     1     1     1     1     1     1     1     1     1     1     1     1     1     1     1     1     1     1     1     1     1     1     1     1     1     1     1     1     1     1     1     1     1     1     1     1     1     1     1     1     1     1     1     1     1     1     1     1     1     1     1     1     1     1     1     1     1     1     1     1     1     1     1     1     1     1     1     1     1     1     1     1     1     1     1     1     1     1     1     1     1     1     1     1     1     1     1     1     1     1     1     1     1     1     1     1     1     1     1     1     1     1     1     1     1     1     1     1     1     1     1     1     1     1     1     1     1     1     1     1     1     1     1     1     1     1     1     1     1                                                                                                    | INICIPAL<br>Descrição<br>Despesa Orgamentária<br>Despesa Orgamentária<br>Despesa Orgamentária<br>Despesa Orgamentária<br>Despesa Orgamentária<br>Despesa Orgamentária<br>Despesa Orgamentária<br>Despesa Orgamentária<br>Despesa Orgamentária<br>Despesa Orgamentária<br>Despesa Orgamentária<br>Despesa Orgamentária<br>Despesa Erva Orgamentária<br>Receita Extra Orgamentária<br>Receita Extra Orgamentária                                                                                                    | Reteincio<br>Veba de Reterción      | a pelo Vinculo Empregaticio<br>Descrição da Retenção<br>BRANCOS<br>BRANCOS<br>BRANCOS<br>BRANCOS<br>BRANCOS<br>BRANCOS<br>BRANCOS<br>BRANCOS<br>BRANCOS<br>BRANCOS<br>BRANCOS<br>BRANCOS<br>BRANCOS<br>BRANCOS<br>Conta INSS Empresa<br>Conta INSS Empresa<br>Todas as Verbas com Reg. 1 e 3<br>Todas as Verbas com Reg. 1 e 3<br>BRANCOS                                                                                                    | Vincubi<br>9<br>15<br>23<br>24<br>26<br>29<br>33<br>32<br>0<br>0<br>0<br>0<br>0<br>0<br>0<br>0<br>0<br>0<br>0<br>0<br>0<br>0<br>0<br>0<br>0      | Categoria Econômical Natureza           3.1.90.04.99.02.00         Debito           3.1.90.04.99.02.00         Debito           3.1.90.04.00.00         Debito           3.1.90.04.07.00         Debito           3.1.90.04.07.01.00         Debito           3.1.90.04.93.01.00         Debito           3.1.90.04.93.01.00         Debito           3.1.90.04.93.01.00         Debito           3.1.90.04.93.01.00         Debito           3.1.90.04.93.01.00         Debito           3.1.90.04.93.01.00         Debito           3.1.90.05.00.01.05         Debito           3.1.90.05.00.01.05         Debito           3.1.90.05.00.01.05         Debito           3.1.90.05.00.01.05         Debito           3.1.90.00.00.00.000         Debito           3.1.90.00.00.00.000         Debito           3.1.90.00.00.00.000         Debito           3.1.90.00.00.00.000         Debito           0.00.00.00.0000         Debito           0.00.00.00.0000         Debito           0.00.00.00.0000         Debito           0.00.00.00.0000         Debito           0.00.00.000.000         Debito           0.000.000.00000         Debito           0.        |                                                                                                    |
| Mere Anno be Sectorico (U/2013)<br>idade Gestora da Prelehara (U/2013)<br>tidade Gestora da Prelehara (U/2013)<br>1913 (Conta 138 Salario<br>1913 (Conta 138 Salario<br>1913 (Conta 139 Salario<br>1913 (Conta 139 Salario<br>1913 (Conta 1                                 | Q     PREFEITURA ML     Tipo de Registro     1     1     1     1     1     1     1     1     1     1     1     1     1     1     1     1     1     1     1     1     1     1     1     1     1     1     1     1     1     1     1     1     1     1     1     1     1     1     1     1     1     1     1     1     1     1     1     1     1     1     1     1     1     1     1     1     1     1     1     1     1     1     1     1     1     1     1     1     1     1     1     1     1     1     1     1     1     1     1     1     1     1     1     1     1     1     1     1     1     1     1     1     1     1     1     1     1     1     1     1     1     1     1     1     1     1     1     1     1     1     1     1     1     1     1     1     1     1     1     1     1     1     1     1     1     1     1     1     1     1     1     1     1     1     1     1     1     1     1     1     1     1     1     1     1     1     1     1     1     1     1     1     1     1     1     1     1     1     1     1     1     1     1     1     1     1     1     1     1     1     1     1     1     1     1     1     1     1     1     1     1     1     1     1     1     1     1     1     1     1     1     1     1     1     1     1     1     1     1     1     1     1     1     1     1     1     1     1     1     1     1     1     1     1     1     1     1     1     1     1     1     1     1     1     1     1     1     1     1     1     1     1     1     1     1     1     1     1     1     1     1     1     1     1     1     1     1     1     1     1     1     1     1     1     1     1     1     1     1     1     1     1     1     1     1     1     1     1     1     1     1     1     1     1     1     1     1     1     1     1     1     1     1     1     1     1     1     1     1     1     1     1     1     1     1     1     1     1     1     1     1     1     1     1     1     1     1     1     1     1     1     1     1     1     1     1     1     1     1     1     1     1     1     1     1     1     1     1     1     1     1     1     1                                                                                                    | NICIPAL<br>Descrição<br>Despesa Orgamentária<br>Despesa Orgamentária<br>Despesa Orgamentária<br>Despesa Orgamentária<br>Despesa Orgamentária<br>Despesa Orgamentária<br>Despesa Orgamentária<br>Despesa Orgamentária<br>Despesa Orgamentária<br>Despesa Orgamentária<br>Despesa Orgamentária<br>Despesa Stradorgamentária<br>Despesa Erva Orgamentária<br>Despesa Erva Orgamentária<br>Receita Exto Orgamentária<br>Receita Exto Orgamentária<br>Despesa Orgamentária<br>Despesa Orgamentária<br>Despesa Orgamentária<br>Despesa Orgamentária                                                                                                    | Reterênci<br>Veba de Reternção<br>  | a pelo Vinculo Empregaticio<br>Descrição da Reterção<br>BRANCOS<br>BRANCOS<br>BRANCOS<br>BRANCOS<br>BRANCOS<br>BRANCOS<br>BRANCOS<br>BRANCOS<br>BRANCOS<br>BRANCOS<br>BRANCOS<br>BRANCOS<br>BRANCOS<br>Conta INSS Empresa<br>Conta INSS Empresa<br>Conta INSS Empresa<br>Conta INSS Empresa<br>Conta INSS Empresa<br>Conta INSS Empresa<br>Conta INSS Empresa<br>Conta INSS Empresa<br>Conta INSS Empresa<br>Conta Streas com Reg 1 e 3<br>Todas as Verbas com Reg 1 e 3<br>BRANCOS<br>BRANCOS                                                                                                    | Vincelo<br>9<br>15<br>23<br>24<br>28<br>28<br>29<br>30<br>30<br>0<br>0<br>0<br>0<br>0<br>0<br>0<br>0<br>0<br>0<br>0<br>0<br>0<br>0<br>0<br>0     | Categoria E Conómical Natureza           31.90.04.99.02.00         Debito           31.90.04.99.02.00         Debito           31.90.01.06.00.00         Debito           31.90.01.06.00.00         Debito           31.90.04.01.00         Debito           31.90.04.01.01.00         Debito           31.90.04.93.01.00         Debito           31.90.04.93.01.00         Debito           31.90.04.93.01.00         Debito           31.90.04.93.01.00         Debito           31.90.04.93.01.00         Debito           31.90.05.00.01.01         Debito           31.90.05.00.01.01         Debito           31.90.05.00.01.01         Debito           31.90.05.00.01.02         Debito           31.90.05.00.01.01         Debito           31.90.05.00.01.02         Debito           31.90.05.00.01.02         Debito           0.00.00.00.00.00         Debito           0.00.00.00.00.00         Debito           0.00.00.00.00.00         Debito           0.00.00.00.00.00         Debito           0.00.00.00.00.00         Debito           0.00.00.00.00         Debito           0.00.00.00.00         Debito           31.91.13.03.03.00             | ۲ ۲ ۲<br>۲۰۰۰<br>۲۰۰۰<br>۲۰۰۰<br>۲۰۰۰<br>۲۰۰۰<br>۲۰۰۰<br>۲۰۰                                                                                                    |
| Mere Anno do Exercicion (U/2013)<br>idade Gestora da Prefeitura: (U/2013)<br>digo Verba Corraña)<br>1913 (Conta 13/8 Salario<br>1913 (Conta 13/8 Salario<br>1913 (Conta 14/8 Salario<br>1913 (Conta 14/8 Salario<br>1913 (Conta 14/8 Salario<br>1914 (Conta Al-Penvidencia Munic E<br>1927 (Conta Previdencia Munic E<br>1927 (Conta Previdencia Munic E                                                                                                    | Image         PREFEITURA ML           Tipo de Registro         1           1         1           1         1           1         1           1         1           1         1           1         1           1         1           1         1           1         1           1         1           1         1           1         1           1         1           1         1           1         1           1         1           1         1           1         1           1         1           1         1           1         1           1         1           1         1           1         1           1         1           1         1           1         1           1         1           1         1           1         1           1         1           1         1           1         1           <                                                                                                    | INICIPAL<br>Descrição<br>Despesa Orgamentária<br>Despesa Orgamentária                                                                                                    | Reletênci<br>Veiba de Relenção      | a pelo Vinculo Empregaticio<br>Descrição da Retenção<br>BRANCOS<br>BRANCOS                                                                                                    | Vinculo<br>9<br>15<br>23<br>24<br>26<br>30<br>0<br>0<br>0<br>0<br>0<br>0<br>0<br>0<br>0<br>0<br>0<br>0<br>0<br>0<br>0<br>0<br>0<br>0             | Categoria Econòmica         Natureza           31.90.04.93.02.00         Debio           31.90.01.03.03.000         Debio           31.90.01.05.000         Debio           31.90.01.05.000         Debio           31.90.01.05.000         Debio           31.90.04.91.00         Debio           31.90.04.93.01.00         Debio           31.90.04.93.01.00         Debio           31.90.04.93.01.00         Debio           31.90.04.93.01.00         Debio           31.90.05.00.01.01         Debio           31.90.05.00.01.01         Debio           31.90.05.00.01.01         Debio           31.90.05.00.01.01         Debio           31.90.05.00.01.01         Debio           31.90.05.00.01.01         Debio           31.90.05.00.01.01         Debio           31.90.05.00.01.01         Debio           31.90.05.00.01.01         Debio           0.00.00.00.00.00         Debio           0.00.00.00.00.00         Debio           31.91.13.03.01.00         Debio           31.91.13.03.02.00         Debio           31.91.13.03.02.00         Debio                                                                                                | E 2                                                                                                    |
| Mere a Ano do Exercicion (1972/21/3)<br>idade Gentona da Prefehentara (1<br>813) Conta 137 Salario<br>813) Conta 137 Salario<br>814) Conta Alati Mater NPPS<br>825) Conta Alati<br>826] Conta Alati Mater NSS<br>826] Conta Alati Anter INSS<br>827] Conta Parvidencia Muric E<br>827] Conta Parvidencia Muric E<br>827] Conta Previdencia Muric E                                                                                                    | Image: Constraint of the second second sec                                                                                                    | NICIPAL<br>Descrição<br>Despesa Orgamentária<br>Despesa Orgamentária<br>Despesa Orgamentária<br>Despesa Orgamentária<br>Despesa Orgamentária<br>Despesa Orgamentária<br>Despesa Orgamentária<br>Despesa Orgamentária<br>Despesa Orgamentária<br>Despesa Orgamentária<br>Despesa Orgamentária<br>Despesa Orgamentária<br>Despesa Erva Orgamentária<br>Despesa Erva Orgamentária<br>Despesa Stra Orgamentária<br>Despesa Orgamentária<br>Despesa Orgamentária<br>Despesa Orgamentária<br>Despesa Orgamentária<br>Despesa Orgamentária<br>Despesa Orgamentária<br>Despesa Orgamentária<br>Despesa Orgamentária Patrond<br>Despesa Orgamentária Patrond<br>Despesa Orgamentária Patrond                                                                                                    | Reterincio<br>Veiba de Retenção<br> | a pelo Vinculo Empregaticio<br>Descrição da Retenção<br>BRANCOS<br>BRANCOS<br>BRANCOS<br>BRANCOS<br>BRANCOS<br>BRANCOS<br>BRANCOS<br>BRANCOS<br>BRANCOS<br>BRANCOS<br>BRANCOS<br>BRANCOS<br>Corta INS Empresa<br>Corta INS Empresa<br>Todas as Verbas com Reg. 1 e 3<br>BRANCOS<br>BRANCOS<br>BRANCOS<br>BRANCOS<br>BRANCOS<br>BRANCOS<br>BRANCOS<br>BRANCOS<br>BRANCOS<br>BRANCOS<br>BRANCOS<br>BRANCOS<br>BRANCOS<br>BRANCOS<br>BRANCOS<br>BRANCOS<br>BRANCOS<br>BRANCOS                                                                                                    | Vinculo<br>9<br>15<br>23<br>24<br>28<br>29<br>30<br>0<br>0<br>0<br>0<br>0<br>0<br>0<br>0<br>0<br>0<br>0<br>0<br>0<br>0<br>0<br>0<br>0<br>0       | Categoria Econômical Natureza           31.90.04.99.02.00         Debio           31.90.04.99.02.00         Debio           31.90.04.00.00         Debio           31.90.04.00.00         Debio           31.90.04.01.01.00         Debio           31.90.04.93.01.00         Debio           31.90.04.93.01.00         Debio           31.90.04.93.01.00         Debio           31.90.04.93.01.00         Debio           31.90.04.93.01.00         Debio           31.90.04.93.01.00         Debio           31.90.05.00.01.05         Debio           31.90.05.00.01.05         Debio           31.90.05.00.01.05         Debio           31.90.00.00.00.00.00         Debio           31.90.00.00.00.00         Debio           31.90.00.00.00.00         Debio           31.90.00.00.00.00         Debio           31.91.30.30.00         Debio           31.91.13.03.30.00         Debio           31.91.13.03.30.00         Debio           31.91.13.30.30.00         Debio                                                                                                    |                                                                                                    |
| Mere Anno do Exercicion (1972/21/3)<br>idade Gestora da Prelehara (1<br>1973)<br>1973 (Conta 137 Salario<br>1973 (Conta 137 Salario<br>1973 (Conta 137 Salar                               | Image         Image         Image <th< td=""><td>NICIPAL<br/>Descrição<br/>Despesa Orçamentária<br/>Despesa Orçamentária<br/>Despesa Orçamentária<br/>Despesa Orçamentária<br/>Despesa Orçamentária<br/>Despesa Orçamentária<br/>Despesa Orçamentária<br/>Despesa Orçamentária<br/>Despesa Orçamentária<br/>Despesa Orçamentária<br/>Despesa Orçamentária<br/>Despesa Surçamentária<br/>Despesa Surçamentária<br/>Despesa Surçamentária<br/>Despesa Surçamentária<br/>Despesa Surçamentária<br/>Despesa Orçamentária<br/>Despesa Orçamentária<br/>Despesa Orçamentária<br/>Despesa Orçamentária<br/>Despesa Orçamentária<br/>Despesa Orçamentária Patronal<br/>Despesa Orçamentária Patronal<br/>Despesa Orçamentária Patronal<br/>Despesa Orçamentária Patronal</td><td>Reterinci<br/>Veiba de Reternção<br/></td><td>a pelo Vinculo Empregaticio<br/>Descrição da Reterição<br/>BRANCOS<br/>BRANCOS</td><td>Vinculo<br/>9<br/>15<br/>23<br/>24<br/>28<br/>30<br/>0<br/>0<br/>0<br/>0<br/>0<br/>0<br/>0<br/>0<br/>0<br/>0<br/>0<br/>0<br/>0<br/>0<br/>0<br/>0<br/>0<br/>0</td><td>Categoria E contenisal         Natureza           31.90.04.99.02:00         Debite           31.90.01.60.000         Debite           31.90.01.60.000         Debite           31.90.01.60.000         Debite           31.90.01.60.000         Debite           31.90.04.01.01.00         Debite           31.90.04.93.01.00         Debite           31.90.04.93.01.00         Debite           31.90.04.93.01.00         Debite           31.90.04.93.01.00         Debite           31.90.04.93.01.00         Debite           31.90.05.00.01.01         Debite           0.00.00.00.00.00         Debite           0.00.00.00.00.00         Debite           0.00.00.00.00.00         Debite           0.00.00.00.00.00         Debite           0.00.00.00.00.00         Debite           0.00.00.00.00.00         Debite           0.00.00.00.00.00         Debite           0.00.00.00.00.00         Debite           0.11.31.33.33.01.00         Debite           31.91.13.33.30.00         Debite           31.91.13.33.30.00         Debite           31.91.13.33.30.00         Debite</td><td>Incluit         •           •         •           •         •           •         •           •         •           •         •           •         •           •         •           •         •           •         •           •         •           •         •           •         •           •         •           •         •           •         •           •         •           •         •           •         •           •         •           •         •           •         •           •         •           •         •           •         •           •         •           •         •           •         •           •         •           •         •           •         •           •         •           •         •           •         •  </td></th<>                                                                                                    | NICIPAL<br>Descrição<br>Despesa Orçamentária<br>Despesa Orçamentária<br>Despesa Orçamentária<br>Despesa Orçamentária<br>Despesa Orçamentária<br>Despesa Orçamentária<br>Despesa Orçamentária<br>Despesa Orçamentária<br>Despesa Orçamentária<br>Despesa Orçamentária<br>Despesa Orçamentária<br>Despesa Surçamentária<br>Despesa Surçamentária<br>Despesa Surçamentária<br>Despesa Surçamentária<br>Despesa Surçamentária<br>Despesa Orçamentária<br>Despesa Orçamentária<br>Despesa Orçamentária<br>Despesa Orçamentária<br>Despesa Orçamentária<br>Despesa Orçamentária Patronal<br>Despesa Orçamentária Patronal<br>Despesa Orçamentária Patronal<br>Despesa Orçamentária Patronal                                                                                                    | Reterinci<br>Veiba de Reternção<br> | a pelo Vinculo Empregaticio<br>Descrição da Reterição<br>BRANCOS<br>BRANCOS                                                                                                    | Vinculo<br>9<br>15<br>23<br>24<br>28<br>30<br>0<br>0<br>0<br>0<br>0<br>0<br>0<br>0<br>0<br>0<br>0<br>0<br>0<br>0<br>0<br>0<br>0<br>0             | Categoria E contenisal         Natureza           31.90.04.99.02:00         Debite           31.90.01.60.000         Debite           31.90.01.60.000         Debite           31.90.01.60.000         Debite           31.90.01.60.000         Debite           31.90.04.01.01.00         Debite           31.90.04.93.01.00         Debite           31.90.04.93.01.00         Debite           31.90.04.93.01.00         Debite           31.90.04.93.01.00         Debite           31.90.04.93.01.00         Debite           31.90.05.00.01.01         Debite           0.00.00.00.00.00         Debite           0.00.00.00.00.00         Debite           0.00.00.00.00.00         Debite           0.00.00.00.00.00         Debite           0.00.00.00.00.00         Debite           0.00.00.00.00.00         Debite           0.00.00.00.00.00         Debite           0.00.00.00.00.00         Debite           0.11.31.33.33.01.00         Debite           31.91.13.33.30.00         Debite           31.91.13.33.30.00         Debite           31.91.13.33.30.00         Debite                                                                         | Incluit         •           •         •           •         •           •         •           •         •           •         •           •         •           •         •           •         •           •         •           •         •           •         •           •         •           •         •           •         •           •         •           •         •           •         •           •         •           •         •           •         •           •         •           •         •           •         •           •         •           •         •           •         •           •         •           •         •           •         •           •         •           •         •           •         •           •         •                                                                                                    |
| Mere Anno do Exercicion (1972/21/3)<br>idade Gestora da Prefeitura: (1<br>1976) Veba Corrata<br>1983 Conta 139 Salario<br>1983 Conta 139 Salario<br>1993 Conta 149 Netro 149 Salario<br>1993 Conta Previdencia Muric E<br>1997 Conta Previdencia Muric E<br>1997 Conta                                                   | Q         PREFEITURA ML           Tipo de Registro         1           1         1           1         1           1         1           1         1           1         1           1         1           1         1           1         1           1         1           1         1           1         1           1         1           1         1           1         1           2         2           2         2           2         2           2         2           2         2           2         2           2         2                                                                                                    | INICIPAL<br>Descrição<br>Despesa Orgamentária<br>Despesa Orgamentária<br>Despesa Orgamentária<br>Despesa Orgamentária<br>Despesa Orgamentária<br>Despesa Orgamentária<br>Despesa Orgamentária<br>Despesa Orgamentária<br>Despesa Orgamentária<br>Despesa Orgamentária<br>Despesa Orgamentária<br>Despesa Orgamentária<br>Despesa Orgamentária<br>Despesa Orgamentária<br>Receita Extra Orgamentária<br>Receita Extra Orgamentária<br>Persea Orgamentária Patronal<br>Despesa Orgamentária Patronal<br>Despesa Orgamentária Patronal<br>Despesa Orgamentária Patronal<br>Despesa Orgamentária Patronal<br>Despesa Orgamentária Patronal<br>Despesa Orgamentária Patronal<br>Despesa Orgamentária Patronal                                                                                                    | Reletênci<br>Veiba de Relenção<br>  | a pelo Vinculo Empregaticio<br>Descrição da Retenção<br>BRANCOS<br>BRANCOS                                                                                                    | Vinculo<br>9<br>15<br>23<br>24<br>26<br>26<br>29<br>30<br>0<br>0<br>0<br>0<br>0<br>0<br>0<br>0<br>0<br>0<br>0<br>0<br>0<br>0<br>0<br>0<br>0<br>0 | Categoria Econòmica         Natureza           3.1.90.04.93.02.00         Debio           3.1.90.01.03.03.000         Debio           3.1.90.01.03.000         Debio           3.1.90.01.03.000         Debio           3.1.90.01.03.000         Debio           3.1.90.04.93.01.00         Debio           3.1.90.04.93.01.00         Debio           3.1.90.04.93.01.00         Debio           3.1.90.04.93.01.00         Debio           3.1.90.04.93.01.00         Debio           3.1.90.04.93.01.00         Debio           3.1.90.05.00.01.03         Debio           3.1.90.05.00.01.01         Debio           3.1.90.05.00.01.01         Debio           3.1.90.05.00.00.00         Debio           3.1.90.05.00.00.00         Debio           3.1.91.13.03.01.00         Debio           3.1.91.13.03.02.00         Debio           3.1.91.13.03.01.00         Debio           3.1.91.13.03.01.00         Debio           3.1.91.13.03.01.00         Debio                                                                                                    | E 2                                                                                                    |
| Mei e Ano do Exercicio (U/2013<br>idade Gestora de Preletaria<br>111<br>112<br>113 (Conta 137 Salario<br>113 (Conta 137 Salario<br>113 (Co                     | Image         Image         Image <th< td=""><td>NICIPAL<br/>Descrição<br/>Despesa Orgamentária<br/>Despesa Orgamentária<br/>Despesa Exita Orgamentária<br/>Despesa Orgamentária<br/>Despesa Orgamentária<br/>Despesa Orgamentária<br/>Despesa Orgamentária<br/>Despesa Orgamentária<br/>Despesa Orgamentária<br/>Despesa Orgamentária<br/>Despesa Orgamentária<br/>Despesa Orgamentária<br/>Despesa Orgamentária<br/>Despesa Orgamentária<br/>Despesa Orgamentária Patornal<br/>Despesa Orgamentária Patornal<br/>Despesa Orgamentária Patornal<br/>Despesa Orgamentária Patornal<br/>Despesa Orgamentária Patornal</td><td>Reterincio</td><td>a pelo Vinculo Empregaticio Descrição da Patenção BRANCOS BRANCOS BRAN</td><td>Vinculo<br/>9<br/>15<br/>23<br/>24<br/>28<br/>29<br/>29<br/>30<br/>0<br/>0<br/>0<br/>0<br/>0<br/>0<br/>0<br/>0<br/>0<br/>0<br/>0<br/>0<br/>0<br/>0<br/>0<br/>0<br/>0<br/>0</td><td>Categoria E continical Nature22<br/>31 90 (44 99 02 00) Debto<br/>31 90 03 03 00 00) Debto<br/>31 90 01 60 00) Debto<br/>31 90 04 01 01 00) Debto<br/>31 90 04 01 01 00) Debto<br/>31 90 04 99 01 00) Debto<br/>31 90 04 99 01 00) Debto<br/>31 90 04 99 01 00) Debto<br/>31 90 04 99 01 00) Debto<br/>31 90 04 99 01 00) Debto<br/>31 90 05 00 01 01) Debto<br/>31 90 05 00 01 01) Debto<br/>31 90 05 00 01 01) Debto<br/>00 00 00 00 00 000 Debto<br/>00 00 00 00 000 00) Debto<br/>10 01 00 00 00 000 Debto<br/>11 91 13 03 100 Debto<br/>31 91 13 30 30 00 Debto<br/>31 91 13 30 30 00 Debto<br/>31 91 13 30 30 00 Debto<br/>31 91 13 30 30 00 Debto<br/>31 91 13 30 30 00 Debto<br/>31 91 13 30 100 Debto<br/>31 91 13 30 100 Debto<br/>31 91 13 30 100 Debto<br/>31 91 13 30 100 Debto<br/>31 91 13 30 100 Debto</td><td></td></th<> | NICIPAL<br>Descrição<br>Despesa Orgamentária<br>Despesa Orgamentária<br>Despesa Exita Orgamentária<br>Despesa Orgamentária<br>Despesa Orgamentária<br>Despesa Orgamentária<br>Despesa Orgamentária<br>Despesa Orgamentária<br>Despesa Orgamentária<br>Despesa Orgamentária<br>Despesa Orgamentária<br>Despesa Orgamentária<br>Despesa Orgamentária<br>Despesa Orgamentária<br>Despesa Orgamentária Patornal<br>Despesa Orgamentária Patornal<br>Despesa Orgamentária Patornal<br>Despesa Orgamentária Patornal<br>Despesa Orgamentária Patornal                                                                                                    | Reterincio                          | a pelo Vinculo Empregaticio Descrição da Patenção BRANCOS BRANCOS BRAN                                                                                                    | Vinculo<br>9<br>15<br>23<br>24<br>28<br>29<br>29<br>30<br>0<br>0<br>0<br>0<br>0<br>0<br>0<br>0<br>0<br>0<br>0<br>0<br>0<br>0<br>0<br>0<br>0<br>0 | Categoria E continical Nature22<br>31 90 (44 99 02 00) Debto<br>31 90 03 03 00 00) Debto<br>31 90 01 60 00) Debto<br>31 90 04 01 01 00) Debto<br>31 90 04 01 01 00) Debto<br>31 90 04 99 01 00) Debto<br>31 90 04 99 01 00) Debto<br>31 90 04 99 01 00) Debto<br>31 90 04 99 01 00) Debto<br>31 90 04 99 01 00) Debto<br>31 90 05 00 01 01) Debto<br>31 90 05 00 01 01) Debto<br>31 90 05 00 01 01) Debto<br>00 00 00 00 00 000 Debto<br>00 00 00 00 000 00) Debto<br>10 01 00 00 00 000 Debto<br>11 91 13 03 100 Debto<br>31 91 13 30 30 00 Debto<br>31 91 13 30 30 00 Debto<br>31 91 13 30 30 00 Debto<br>31 91 13 30 30 00 Debto<br>31 91 13 30 30 00 Debto<br>31 91 13 30 100 Debto<br>31 91 13 30 100 Debto<br>31 91 13 30 100 Debto<br>31 91 13 30 100 Debto<br>31 91 13 30 100 Debto                                                                                                    |                                                                                                    |
| Mere Anno do Exercicion (1972/21/3)<br>idade Gestora da Prelehara (1<br>1973)<br>1973 (Canta 137 Salario<br>1913 (Canta 137 Salario<br>1917 (Canta Previdencia Munic E<br>1927 (Canta Previdencia Munic E<br>1927 (Canta Previdencia Munic E                                                         | Q         PREFEITURA ML           Tipo de Regitto         1           1         1           1         1           1         1           1         1           1         1           1         1           1         1           1         1           1         1           1         1           1         1           1         1           1         1           1         1           2         2           2         2           2         2           2         2           2         2           2         2           2         2           2         2           2         2           2         2           2         2           2         2           2         2           2         2           2         2           2         2           2         2           2         2                                                                                                    | NICIPAL Descrição Despesa Orgamentária Despesa Orgamentária Despesa Orga | Reterinci<br>Veiba de Reternção<br> | a pelo Vinculo Empregaticio Descrição da Retenção BRANCOS BRANCOS BRANCOS BRANCOS BRANCOS BRANCOS BRANCOS BRANCOS BRANCOS BRANCOS BRANCOS Conta INSS Empresa Conta INSS Empresa Conta INSS Empresa Conta INSS Empresa Conta INSS Empresa Conta INSS Empresa Conta INSS Empresa Conta INSS Empresa Conta INSS Empresa BRANCOS BRANCOS B                                                                                                    | Vinculo<br>9<br>15<br>16<br>23<br>24<br>28<br>30<br>0<br>0<br>0<br>0<br>0<br>0<br>0<br>0<br>0<br>0<br>0<br>0<br>0                                | Categoria E continitial         Natureza           31 90.04 99.02.00         Debite           31 90.01 60.000         Debite           31 90.01 60.000         Debite           31 90.01 60.000         Debite           31 90.01 60.000         Debite           31 90.04 90.0100         Debite           31 90.04 93.01 00         Debite           31 90.04 93.01 00         Debite           31 90.04 93.01 00         Debite           31 90.04 93.01 00         Debite           31 90.05 00.01 01         Debite           31 90.05 00.01 05         Debite           0.00.00.00.0000         Debite           0.00.00.00.0000         Debite           0.00.00.00.0000         Debite           0.00.00.00.0000         Debite           0.00.00.00.0000         Debite           0.00.00.00.0000         Debite           0.00.00.00.0000         Debite           31 91.13.03.01.00         Debite           31 91.13.03.01.00         Debite           31 91.13.03.01.00         Debite           31 91.13.03.01.00         Debite           31 91.13.03.01.00         Debite           31 91.13.03.01.00 <tddebite< td="">           31 91.13.03</tddebite<> |                                                                                                    |
| Mere Anno to Exercicion (1972/21/3)<br>diade Gerotra do Areletinuar<br>11<br>diago Verba Can Preletinuar<br>119 Conta 138 Salario<br>119 Conta 138 Salario<br>119 Conta 138 Salario<br>119 Conta 138 Salario<br>119 Conta 138 Salario<br>119 Conta 138 Salario<br>119 Conta 138 Salario<br>119 Conta 138 Salario<br>119 Conta 138 Salario<br>119 Conta 138 Salario<br>119 Conta 138 Salario<br>119 Conta 138 Salario<br>120 Conta 138 Salario<br>120 Conta 138 Salario<br>120 Conta 138 Salario<br>120 Conta 138 Salario<br>120 Conta 138 Salario<br>120 Conta 138 Salario<br>120 Conta 138 Salario<br>120 Conta 138 Salario<br>120 Conta 138 Salario<br>120 Conta 138 Salario<br>120 Conta Previdencia Munic E<br>127 Conta Previdencia Munic E<br>127 Conta Previdencia Munic E<br>128 Conta Previdencia Munic E<br>129 Conta Previdencia Munic E<br>120 Conta Previdencia Munic E<br>120 Conta Prev                                                 | Q         PREFEITURA ML           Tipo de Registro         1           1         1           1         1           1         1           1         1           1         1           1         1           1         1           1         1           1         1           1         1           1         1           1         1           1         1           2         2           2         2           2         2           2         2           2         2           2         2           2         2           2         2           2         2                                                                                                    | INICIPAL<br>Descrição<br>Despesa Orgamentária<br>Despesa Orgamentária<br>Despesa Orgamentária<br>Despesa Orgamentária<br>Despesa Orgamentária<br>Despesa Orgamentária<br>Despesa Orgamentária<br>Despesa Orgamentária<br>Despesa Orgamentária<br>Despesa Orgamentária<br>Despesa Orgamentária<br>Despesa Orgamentária<br>Despesa Orgamentária<br>Despesa Erla Orgamentária<br>Receita Extra Orgamentária<br>Despesa Orgamentária<br>Despesa Orgamentária<br>Despesa Orgamentária<br>Despesa Orgamentária<br>Despesa Orgamentária<br>Despesa Orgamentária<br>Despesa Orgamentária<br>Despesa Orgamentária<br>Despesa Orgamentária Patronal<br>Despesa Orgamentária Patronal<br>Despesa Orgamentária Patronal<br>Despesa Orgamentária Patronal<br>Despesa Orgamentária Patronal<br>Despesa Orgamentária Patronal<br>Despesa Orgamentária Patronal<br>Despesa Orgamentária Patronal<br>Despesa Orgamentária Patronal                                                                                                    | Referênci<br>Veba de Referção<br>   | a pelo Vinculo Empregaticio Descrição da Retenção BRANCOS BRANCOS BRAN                                                                                                    | Vinculo<br>9<br>15<br>23<br>24<br>26<br>26<br>29<br>30<br>0<br>0<br>0<br>0<br>0<br>0<br>0<br>0<br>0<br>0<br>0<br>0<br>0<br>0<br>0<br>0<br>0<br>0 | Categoria Econòmica         Natureza           31.90.04.93.02.00         Debio           31.90.01.03.03.000         Debio           31.90.01.03.000         Debio           31.90.01.03.000         Debio           31.90.01.03.000         Debio           31.90.04.93.01.00         Debio           31.90.04.93.01.00         Debio           31.90.04.93.01.00         Debio           31.90.04.93.01.00         Debio           31.90.04.93.01.00         Debio           31.90.04.93.01.00         Debio           31.90.05.00.01.03         Debio           31.90.05.00.01.01         Debio           31.90.05.00.01.01         Debio           31.90.05.00.00.00         Debio           31.91.13.03.01.00         Debio           31.91.13.03.01.00         Debio           31.91.13.03.01.00         Debio           31.91.13.03.01.00         Debio           31.91.13.03.01.00         Debio           31.91.13.03.01.00         Debio           31.91.13.03.01.00         Debio           31.91.13.03.01.00         Debio           31.91.13.03.01.00         Debio           31.91.13.03.01.00         Debio           31.91.13.03.01.00 <td>E 2</td>        | E 2                                                                                                    |

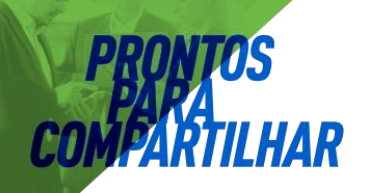

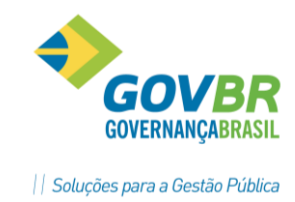

#### INFORMAÇÕES DA FUNCIONALIDADE

**Vínculo Empregatício:** Informar ZERO (0) para condições GERAIS, comum a todos os Vínculos de Funcionários, ou informar um código de vínculo específico com Categoria Econômica diferenciada por Vínculo.

**Regra**: O sistema sempre vai buscar as informações da Verba Contábil conforme o vínculo do funcionário, se não achar informações para o vínculo específico, então vai buscar no vínculo ZERO.

- No Botão Consulta representado por uma LUPA, mostra Todos os Vínculos.
- No Botão Consulta representado por [?], mostra os Vínculos com Informação.

**Classificação:** Permite selecionar a ordem de classificação por Código da verba Contábil ou por Tipo de Registro/Verba Contábil.

**UG da Prefeitura:** Permite selecionar a UG da Prefeitura, quando o Órgão tem mais de uma UG no Organograma Orçamentário.

#### GRADE DE LINHAS E COLUNAS PARA MANUTENÇÃO DAS VERBAS CONTÁBEIS

**Código:** Informar o código da Verba Contábil (evento financeiro) de Débito ou Crédito que deve ser registrado no movimento contábil.

**Descrição:** Informar o nome da verba Contábil (evento financeiro) de Débito ou Crédito que deve ser registrado no movimento contábil.

**Tipo de Registro:** Clicar no botão de consulta ao lado do campo, representado por uma LUPA, para visualizar a lista dos Tipos de Registro, e selecionar um deles para vincular a Verba Contábil.

#### LEGENDA DOS TIPOS DE REGISTRO

- 1 Despesa Orçamentária;
- 2 Despesa Orçamentária Patronal;
- 3 Despes
- a Extra;
- 4 Receita Extra;
- 6 Líquido;
- 8 Extra Patronal;

#### Observação:

- O Tipo Registro 7-Caixa (Foi Desativado no Sistema CP)
- Os Tipos de Registro 9 (Receita Extra) e 10 (Receita Orçamentária), são gerados exclusivamente pelo sistema e servem para o sistema CP identificar os lançamentos de Receita com Retenção.

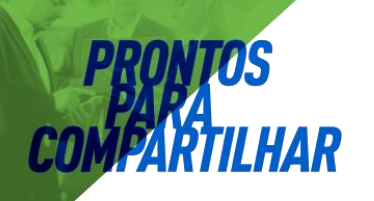

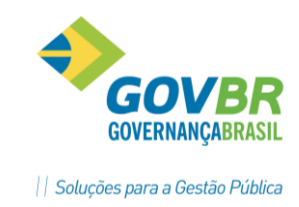

#### Verba de Retenção

- Para Fatos com Tipo de Registro (1-Despesa Orçamentária ou 2-Despesa Orçamentária Patronal), o sistema assume BRANCOS;
- Para Fato com tipo de registro (3–Despesa Extra Orçamentária), o sistema assume BRANCOS, mas permite alteração para um código de Fato Contábil com tipo de registro 2–Despesa Patronal.

**Exemplo**: Fato 910-Slr.Maternidade (Reg.3) – Retenção Fato 706 Encargos INSS (Reg.2).

 Para Fatos com tipo de registro (4–Rec.Extra), sistema assume 9999, o qual indica que o Fato Retenção deve ser um Fato Contábil com tipo de registro 1– Despesa Orçamentária ou 3–Despesa Extra Orçamentária em ordem de maior valor.

#### Observação:

- Os Fatos de DESPESA (Proventos da Folha) tem Reg (1, 2 e 3);
- Os Fatos de RECEITA (Descontos da Folha) tem Reg (4);
- Todo Fato de RECEITA (Descontos da Folha) deve ter Retenção (Contrapartida) em um ou mais Fatos de DESPESA (Proventos da Folha).

Descrição da Retenção: Demonstra a descrição do tipo de retenção.

Natureza Contábil: O sistema assume Natureza conforme Tipo de Registro:

- Para Fatos de DESPESA (Proventos da Folha) Tipo Reg (1, 2 e 3), o sistema assume Natureza DÉBITO;
- Para Fatos de RECEITA (Descontos da Folha) Tipo Reg (4 e 5), o sistema assume Natureza CRÉDITO.

Esta informação de Natureza (Débito ou Crédito) é usada na emissão do Demonstrativo Integração Contábil, para demonstração do VALOR na coluna Débito ou Crédito.

**Categoria Econômica:** Clicar no botão de consulta ao lado do campo, representado por uma LUPA, para visualizar a lista de informações do arquivo de Categorias Econômicas importadas do sistema CP, e selecionar uma delas para vincular ao Fato Contábil.

**Observação**: Caso exista mais de uma Categoria para o mesmo Fato, então usar o cadastro por vínculo empregatício.

**Despesa Geral:** Clicar no botão de consulta ao lado do campo, representado por uma LUPA, para visualizar a lista de DESPESAS da Categoria Econômica.

- Só permite informar Despesa Geral para FATOS com Tipo de Registro (1 ou 2), e com Categoria Econômica MAIOR que ZEROS.
  - No Botão de Consulta, mostra a relação dos códigos de DESPESA que existem no nível-8 do Organograma Contábil para a Categoria Econômica do FATO.
  - Quando a Despesa Geral for ZEROS, o sistema considera a DESPESA por Local Contábil da lotação dos funcionários;
  - Quando a Despesa Geral for MAIOR que ZEROS, o sistema considera o código informado como padrão para todos os

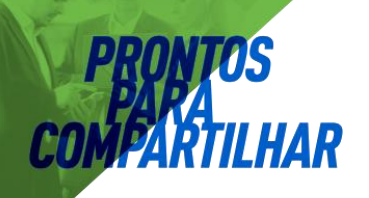

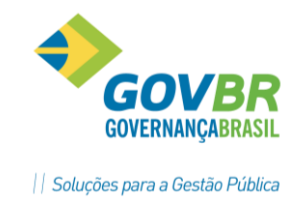

funcionários, independente do Local Contábil da lotação dos mesmos;

- Esta informação permite ao usuário FIXAR a DESPESA de um FATO/CATEGORIA.
  - Cada FATO/CATEGORIA (Reg-1 e 2) pode ter um código DESPESA GERAL (FIXO), que permite contabilizar esta despesa sempre na mesma unidade orçamentária (Secretaria) e unidade executora (Depto), independente da lotação do funcionário.

0

#### 2.2.2. Tabelas /Despesas por Categoria e Loca Contabil

**Objetivo:** Cadastrar o conteúdo das Informações de Lançamento, conforme estrutura de níveis definido na funcionalidade "*Estrutura da Referência Contábil*".

 O último nível da estrutura referência contábil, sempre será demonstrado na grade de linhas e colunas, na qual aparece uma relação das Verbas Contábeis e Categoria Econômica, para que seja informado o conteúdo a ser considerado na geração do lançamento contábil.

.

| <u>T</u> abelas        | <u>V</u> erbas | <u>M</u> ovimento | <u>R</u> elatórios | <u>S</u> uporte |  |  |  |
|------------------------|----------------|-------------------|--------------------|-----------------|--|--|--|
| <u>V</u> erba Contábil |                |                   |                    |                 |  |  |  |
| <u>D</u> es            | pesas por      | Categoria e Lo    | ocal Contábil      | I               |  |  |  |

| GP              |                                       | Cate                | goria d | a Verba                   |                        | ×            |
|-----------------|---------------------------------------|---------------------|---------|---------------------------|------------------------|--------------|
| 🖾 🤤             | 🗰 🛛 🐔 🖗 🕒                             | <u>}∞</u>           |         |                           | 8                      |              |
| <u>R</u> esulta | dos <u>C</u> ondições <u>S</u> umário |                     |         |                           |                        |              |
| Coluna          | Descrição                             | ✓ AB Valor:         |         | Localiz                   | a I <u>n</u> terior da | s palavras   |
| Verba           | Descrição                             | Categoria Econômica | Vínculo | Descrição                 | Tipo de Registro       | Parametri: 🔺 |
| 800             | CTA VENCIMENTOS [1]                   | 319004990100        | 29      | CONTRAT. TEMPO DETERM. DE |                        | Sim          |
| 800             | CTA VENCIMENTOS [1]                   | 319004990200        | 9       | OUTRAS CONTRATAÇÕES PO    | 1                      | Sim          |
| 800             | CTA VENCIMENTOS [1]                   | 319004990200        | 26      | OUTRAS CONTRATAÇÕES PO    | 1                      | Sim          |
| 800             | CTA VENCIMENTOS [1]                   | 319011010100        | 0       | VENCIMENTOS E VANTAGENS   | 1                      | Sim          |
| 801             | CTA SUBSIDIOS [1]                     | 319011740000        | 0       | SUBSÍDIOS                 | 1                      | Sim          |
| 802             | CTA PROVENTOS [1]                     | 319001010000        | 0       | PROVENTOS - PESSOAL CIVIL | 1                      | Sim          |
| 803             | CTA PENSIONISTAS [1]                  | 319003010000        | 0       | PENSÕES - PESSOAL CIVIL   | 1                      | Sim          |
| 804             | CTA GRATIF FUNÇÃO [1]                 | 319011330000        | 0       | GRATIFICAÇÃO POR EXERCÍCI | 1                      | Sim          |
| 805             | CTA GRATIF-INCORP [1]                 | 319011050000        | 0       | INCORPORAÇÕES             | 1                      | Sim          |
| 806             | CTA BENEF TMP SERV [1]                | 319011370000        | 0       | GRATIFICAÇÃO DE TEMPO DE  | 1                      | Sim          |
| 808             | CTA LIC PRÊMIO CONV [1]               | 319011470000        | 0       | LICENÇA-PRÊMIO            | 1                      | Sim          |
| 809             | CTA PIEM [1]                          | 319011010100        | 0       | VENCIMENTOS E VANTAGENS   | 1                      | Sim          |
| 810             | CTA GRATIF OUTRAS [1]                 | 319011400000        | 0       | GRATIFICAÇÕES ESPECIAIS   | 1                      | Sim          |
| 811             | CTA PERICULOSIDADE [1]                | 319011090000        | 0       | ADICIONAL DE PERICULOSIDA | 1                      | Sim 🗸        |
| <               |                                       | ·                   |         |                           | ·                      | >            |

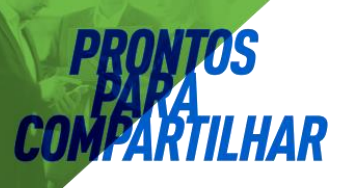

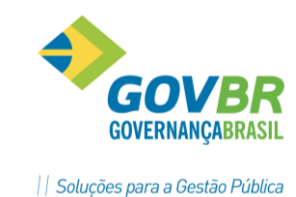

| 2                                                                                                    |                           |              |        |                   |                     |                  |                 |                     |                                       |
|----------------------------------------------------------------------------------------------------|---------------------------|--------------|--------|-------------------|---------------------|------------------|-----------------|---------------------|---------------------------------------|
| Més e Ano do Exercício: 07/2013 Q<br>Verba: 801 Q ) Conta Vencimer<br>Categoria E conômica: 31.90.11.01.01.00<br>Vinculo: 0 | ito Integraç - 3190110101 | 00 - VENCIME | NTOS E | VANTAGENS FD/AS   | - SERVIDOR          |                  |                 |                     | 1-Despesa Drgament                    |
| ocal Contábil                                                                                                    | Orcamento                 | Informado    | Credor | Obieto da Despesa | Montagem do a Pagar | Fonte de Becurso | Unidade Gestora | Código de Anticação | Característica Peculiar(TCE BS) Valid |
| 1000 - Geral                                                                                                    | 0                         | 0            | 1      | 1                 | 761                 |                  |                 |                     |                                       |
| 1001 - VENCIMENTOS E VANTAGENS FIXAS - SERVIDOR                                                                             | 74                        | 0            | 1      |                   | 761                 | 1                | 0               | 0                   | 0                                     |
| 002 · VENCIMENTOS E VANTAGENS FIXAS · SERVIDOR                                                                              | 174                       | 0            | 1      |                   | 761                 | 1                | 0               | 0                   | 0                                     |
| 003 · VENCIMENTOS E VANTAGENS FIXAS · SERVIDOR                                                                              | 257                       | 0            | 1      |                   | 761                 | 1                | 0               | 0                   | 0                                     |
| 004 - VENCIMENTOS E VANTAGENS FIXAS - SERVIDOR                                                                              | 319                       | 0            | 1      |                   | 761                 | 1                | 0               | 0                   | 0                                     |
| 005 - VENCIMENTOS E VANTAGENS FIXAS - SERVIDOR                                                                              | 356                       | 0            | 1      |                   | 761                 | 1                | 0               | 0                   | 0                                     |
| 006 - VENCIMENTOS E VANTAGENS FIXAS - SERVIDOR                                                                              | 396                       | 0            | 1      |                   | 761                 | 1                | 0               | 0                   | 0                                     |
| 007 - VENCIMENTOS E VANTAGENS FIXAS - SERVIDOR                                                                              | 441                       | 0            | 1      |                   | 761                 | 1                | 0               | 0                   | 0                                     |
| 008 - VENCIMENTOS E VANTAGENS FIXAS - SERVIDOR                                                                              | 501                       | 0            | 1      |                   | 761                 | 1                | 0               | 0                   | 0                                     |
| 009 - VENCIMENTOS E VANTAGENS FIXAS - SERVIDOR                                                                              | 536                       | 0            | 1      |                   | 761                 | 1                | 0               | 0                   | 0                                     |
| 010 - VENCIMENTOS E VANTAGENS FIXAS - SERVIDOR                                                                              | 581                       | 0            | 1      |                   | 761                 | 1                | 0               | 0                   | 0                                     |
| 011 · VENCIMENTOS E VANTAGENS FIXAS · SERVIDOR                                                                              | 631                       | 0            | 1      |                   | 761                 | 1                | 0               | 0                   | 0                                     |
| 012 - VENCIMENTOS E VANTAGENS FIXAS - SERVIDOR                                                                              | 673                       | 0            | 1      |                   | 761                 | 1                | 0               | 0                   | 0                                     |
| 013 - VENCIMENTOS E VANTAGENS FIXAS - SERVIDOR                                                                              | 718                       | 0            | 1      |                   | 761                 | 1                | 0               | 0                   | 0                                     |
| 014 - VENCIMENTOS E VANTAGENS FIXAS - SERVIDOR                                                                              | 858                       | 0            | 1      |                   | 761                 | 1                | 0               | 0                   | 0                                     |
| 015 - VENCIMENTOS E VANTAGENS FIXAS - SERVIDOR                                                                              | 902                       | 0            | 1      |                   | 761                 | 1                | 0               | 0                   | 0                                     |
| 016 · VENCIMENTOS E VANTAGENS FIXAS · SERVIDOR                                                                              | 960                       | 0            | 1      |                   | 761                 | 1                | 0               | 0                   | 0                                     |
| i                                                                                                    |                           |              |        |                   |                     |                  |                 |                     | P                                     |
|                                                                                                    |                           |              |        |                   |                     |                  |                 |                     | X                                     |
|                                                                                                    |                           |              |        |                   |                     |                  | Despesa For     | nte de Rec. Unidade | Gestora Cod. de Aplicação             |
|                                                                                                    |                           |              |        |                   |                     |                  |                 |                     |                                       |
|                                                                                                    |                           |              |        |                   |                     |                  |                 |                     |                                       |

#### INFORMAÇÕES DA FUNCIONALIDADE

**Mês/Ano do Exercício:** Informar ou Selecionar usando o Botão de Consulta, representado por uma LUPA ao lado do campo, para indicar o Mês e ANO para consulta.

**Informação de Lançamento:** Clicar no botão de consulta ao lado do campo, representado por uma LUPA, para visualizar a lista de informações, e selecionar uma delas para consulta.

**Observação**: Na lista do Botão Consulta, as informações que vem do organograma contábil aparecem destacadas (ex: <Código Despesa>), onde nestas informações os Botões GRAVA e EXCLUI aparecem Desabilitados, permitindo apenas consulta.

**Verba :** Clicar no botão de consulta ao lado do campo, representado por uma LUPA, para visualizar a lista de Verbas (com SIM) para a Informação de Lançamento informada acima , e selecionar um deles para consulta.

**Categoria Economica:** Clicar no botão de consulta ao lado do campo, representado por uma LUPA, para visualizar a lista de Categoria Contabil (Elemento de Despesa) vinculada a verba.

Vinculo: visualizar a lista de Verba Contabil, o vinculo relacionado a verba.

#### GRADE DE LINHAS E COLUNAS

#### 1 – Despesa Orçamentaria:

- Na primeira coluna demonstra o local contábil,
- Na segunda coluna demonstra o reduzido da despesa,
- Na terceira coluna é possível digitar um reduzido especifico para o local contábil, esta função possibilita a alteração de uma despesa especifica que não seja aquela que esta no orçamento. Ex. para local de contratos podemos colocar uma nova despesa para aquela verba e local contábil.
- Na quarta coluna informar o Credor,
- Na quinta coluna informar o objeto da despesa,

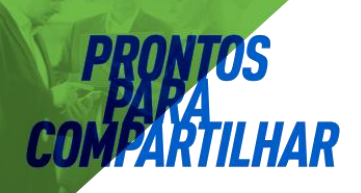

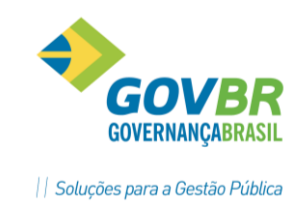

- Na sexta coluna informar a montagem a pagar,
- Na sétima coluna informar a fonte de recurso,
- Na oitava coluna informar o código de aplicação,
- Na nona coluna informar a característica peculiar.

#### 2.2.3. Verbas /Verbas de Incidência por verba Contábil

**Objetivo:** Consultar as verbas da Folha que incidem para uma verba Contábil, para conferência das verbas de origem.

| <u>V</u> erb | as         | <u>M</u> ovimento | <u>R</u> elatórios | <u>S</u> uporte    | 2 |
|--------------|------------|-------------------|--------------------|--------------------|---|
|              | Ve         | rbas de Incidêr   | ncia por Verb      | a <u>C</u> ontábil |   |
|              | <u>V</u> e | rbas da Folha s   | em Integraç        | ão                 |   |

#### INFORMAÇÕES DA FUNCIONALIDADE

Fato Contábil: Clicar no botão de consulta ao lado do campo, representado por uma LUPA, para visualizar a lista dos Fatos existentes, e selecionar um deles para consulta.
Verba: Demonstra a verba vinculada ao Fato selecionado para consulta.

| 🕫 Verbas de Incidência por Verba Contá             | bil 🔄              |        | x |
|----------------------------------------------------|--------------------|--------|---|
| ₿ 2                                                | 3                  |        |   |
| Verba Contábil: 720 🔍 Conta Vencimentos Integração |                    |        |   |
| Verba Incidência                                   | Categoria da Verba | Incide | ^ |
| 1 - Salário                                        | Р                  | +      |   |
| 2 - Vencimentos                                    | Р                  | +      |   |
| 3 - Horas Aula                                     | Р                  | +      |   |
| 65 - Vencimentos Mes Anterior                      | Р                  | +      |   |
| 71 - Devol.Desc. De Faltas                         | Р                  | +      |   |
| 73 - Hora Aula Mes Anterior                        | Р                  | +      |   |
| 84 - Devolucao Desc. Indevido                      | Р                  | +      |   |
| 189 - Gratif.Pgm Lei 1899/87                       | Р                  | +      |   |
| 197 - Dev Desc Ind Pensao Alim                     | Р                  | +      |   |
| 203 - Desc.Adiant.Salario                          | D                  | -      |   |
| 225 - Desc.De Dias Pago Folha                      | D                  | -      |   |
| 259 - Desc. Pgto. Indev.                           | D                  | -      | ~ |
| <                                                  |                    | >      |   |

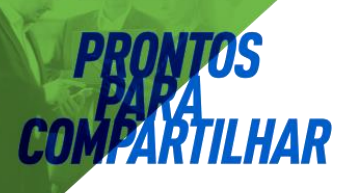

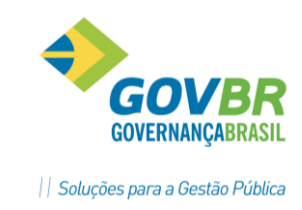

#### 2.2.4. Verbas [Verbas da Folha sem Integração]

**Objetivo:** Consultar as verbas da Folha que não tem Tipo Processo 5 (Integração Contábil) e que não incidem para nenhuma verba Contábil.

| <u>V</u> erb | as                                              | <u>M</u> ovimento | <u>R</u> elatórios | <u>S</u> uporte | 2 |  |
|--------------|-------------------------------------------------|-------------------|--------------------|-----------------|---|--|
|              | Verbas de Incidência por Verba <u>C</u> ontábil |                   |                    |                 |   |  |
|              | <u>V</u> e                                      | rbas da Folha s   | em Integraçã       | ão              |   |  |

| GP               | Verbas da Folha sem Inte             | gração 📃 🗖 🖻       | × |
|------------------|--------------------------------------|--------------------|---|
| 2                |                                      |                    |   |
| Mês e Ano do Exe | rcício: 08/2015 🔍                    |                    |   |
| Código da Verba  | Descrição da Verba                   | Categoria da Verba | ~ |
| 571              | Indenização Média Férias             | Provento           |   |
| 572              | Indenização Média Férias 1/3         | Provento           |   |
| 575              | INSS (13ºSIr) Anterior               | Provento           |   |
| 576              | INSS (Fol+Fer.Mes) Anterior          | Provento           |   |
| 577              | Retenção INSS (Férias) Anterior      | Provento           |   |
| 602              | Média Abono Pecuniário               | Provento           |   |
| 919              | Afast, Licença Adotante              | Provento           |   |
| 932              | Afast Lic.Pessoa familia 179 dias    | Desconto           |   |
| 936              | Afast, Familiar 60 dias              | Desconto           |   |
| 953              | Falta Justificada Falecimento        | Provento           |   |
| 955              | Falta Justificada Doação Sangue      | Provento           |   |
| 956              | Falta Suspensão                      | Desconto           |   |
| 1007             | Arredondamento Atual                 | Vantagem           |   |
| 1045             | Vencimentos pagos nas Férias         | Desconto           |   |
| 1149             | Dedução Dias de Férias Interrompidas | Desconto           |   |
| 1245             | Retenção Líquido                     | Desconto           |   |
| 1252             | Retenção Pensionista                 | Desconto           |   |
| 1999             | SubTotal Vantagens(Seq.Cálc.)        | Provento           |   |
| 2901             | Subtotal Prov.(Débito)               | Desconto           | ~ |

 Se aparecer alguma verba nesta tela, então as mesmas não estão participando da Integração Contábil, por erro na parametrização da Folha.

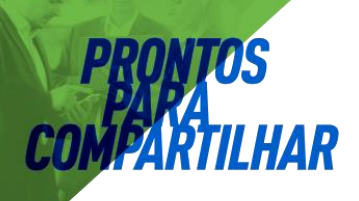

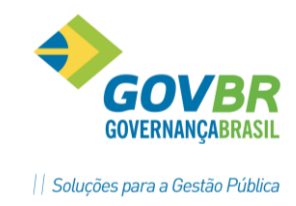

 Para solução deste problema, as verbas demonstradas nesta tela devem possuir Tipo Processo 5 ou incidir para uma verba contábil com Tipo Processo 5, no módulo Verbas e Fórmulas, item Verbas-Fórmulas, funcionalidade Verbas.

#### 2.2.5. Movimento [Geração da Integração Contábil]

**Objetivo:** Permite gerar o arquivo para integração do movimento contábil da Folha, a ser importado pelo sistema CP.

• A integração pode ser realizada via arquivo ou via rede.

| <u>M</u> ovimento |                 | <u>R</u> elatórios   | <u>S</u> uporte | <u>?</u> |
|-------------------|-----------------|----------------------|-----------------|----------|
|                   | Geração         | da <u>I</u> ntegraçã | ăo Contábi      | il       |
|                   | <u>E</u> ncerra | mento do Mé          | ês do Exerc     | ício     |

| GP               | Geraçã                                        | io da Integr    | ação Contábil              |   | x |
|------------------|-----------------------------------------------|-----------------|----------------------------|---|---|
| ø <sup>9</sup> 📱 | 7 Q                                           |                 |                            |   |   |
|                  | Tipo:<br>Tipo de Movimento                    | Integração via  | a Arquivo com CPcetil      | · |   |
|                  | <u>N</u>                                      | ormal: 💿        | <u>E</u> storno:           | 0 |   |
|                  | Data de Movimento<br><u>C</u> ompetência da F | cha: 🔘          | <u>D</u> ata de Pagamento: | 0 |   |
| 9                | Tipo de Cálculo:<br>Sequência da Habilitação: | Folha Mensal    | ~                          |   |   |
|                  | Data De:                                      | 01/05/2016      | até: 31/05/2016            |   |   |
|                  | Data do Movimento:                            | 31/05/2016      | Q                          |   |   |
|                  | <u>F</u> olha Mensal:                         | ۲               | Provisão:                  |   |   |
|                  | Nome do Arquivo                               | :               |                            | Q |   |
|                  | 🔄 Fec <u>h</u> ar o M                         | ês do Exercício |                            |   |   |
|                  |                                               |                 |                            |   |   |
|                  |                                               |                 |                            |   |   |

**Fechar o Mês do exercício:** Na opção grifada acima podemos fechar o mês da integração para posteriormente encerrar o movimento da integração contábil, esta funcionalidade foi inserida para que o cliente consiga encerrar o exercício da folha e deixar a integração

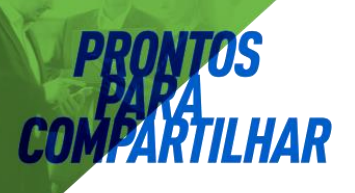

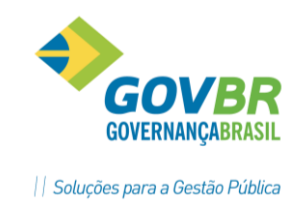

contábil aberta para realizar alterações na parametrização. Todo mês deveremos marcar a opção para poder encerrar o movimento.

#### 2.2.6. Críticas [Geração da Integração Contábil]

#### **RELATÓRIO DE CRÍTICAS:**

Na geração do movimento integração contábil, que serve de base para geração do arquivo ou emissão do relatório Integração Contábil, o sistema gera um Relatório de Críticas, com a relação de FATOS (Verbas) cuja Categoria Econômica não Existe para a Lotação do Local Contábil Funcionário no Organograma Contábil, abaixo apresentamos possíveis críticas com sua causa e solução:

**Saldo Insuficiente na Verba Retenção:** Esta crítica se refere a locais (folha) não vinculados a locais (contábeis) na Integração, desta forma as verbas dos servidores vinculados neste local não são contabilizadas.

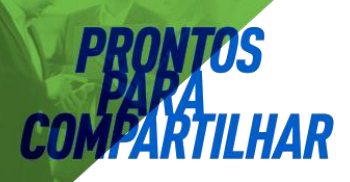

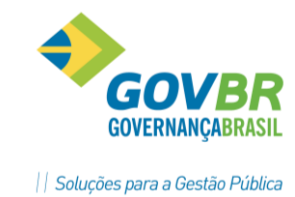

No módulo da Integração em Orçamento – Local de Trabalho com Local Contábil – verificar o local do servidor envolvido na crítica:

| GP Loo                                                                                                   | cal de Traba | Iho com Local Contábil                      |               |         | ×    |
|----------------------------------------------------------------------------------------------------|--------------|---------------------------------------------|---------------|---------|------|
| 🗟 🌐 🖉                                                                                                    |              |                                             | (23)          | ▰◣≎     |      |
| Mês e Ano do Exercício: 08/2015 Q                                                                        |              |                                             |               |         |      |
| Ordenar Lotação: 🗸                                                                                       |              | Organograma Contábil: 8                     |               |         |      |
| Referência pelo Vínculo Empregatício                                                                     |              | organograna contabili o                     |               |         |      |
| Local de Trabalho                                                                                        | Vínculo      | Local Contábil Descrição                    | Núm. de Func. | Incluir | ~    |
| 632-Remuneracao Dos Servidoes Da Smt                                                                     | 0            | 22 REMUNERAÇÃO DOS SERVIDOES DA SMT         | 4             | +       | -    |
| 633-Remuneracao Do Servidors Da Sgri                                                                     | 0            | 0                                           | 0             | +       | -    |
| 634-Manut Da Sec.Mun.Planejamento Urbano E Habitacao                                                     | 0            | 27 MANUT DA SEC.MUN, PLANEJAMENTO URBANO E  | 19            | +       | -    |
| 635-015.001.001 - Nao Informado                                                                          | 0            | 0                                           | 0             | +       | -    |
| 636-Remuneracao Dos Servidores Da Secretaria                                                             | 0            | 0                                           | 0             | +       | -    |
| 637-Remuneracao Dos Servidores Da Atencao Basica                                                         | 0            | 0                                           | 0             | +       | -    |
| 638-Manutencao Do Pessoal Adm. Saude                                                                     | 0            |                                             | 0             | +       | -    |
| 639-Remuneracao Demais Servidores Da Sme                                                                 | 0            |                                             | 1             | +       |      |
| 640-Remuneracao Dos Servidores Da Smov                                                                   | 0            |                                             | 0             | +       | - 11 |
| 641-Remuneracao Dos Servidores Do Car                                                                    | 0            | 0                                           | 0             | +       | -    |
| 642-Remuneracao Dos Vigilantes                                                                           | 0            | 0                                           | 0             | +       | _    |
| 643-Remuneracao Dos Servidores Da Atencao Basica                                                         | 0            | 11 MANUTENÇÃO DA ATENÇÃO BÁSICA             | 8             | +       | -    |
| 644-Manutencao Do Pessoal Adm. Saude                                                                     | 0            | 10 MANUTENÇÃO DA SECRETARIA MUNICIPAL DE SA | 1             | +       | -    |
| 645-Manutencao Do Pessoal Adm. Saude                                                                     | 0            | 0                                           | 0             | -       | -    |
| 646-Remuneracao Dos Servidors Da Smce                                                                    | 0            | 0                                           | 0             | +       | ~    |
| Lotação no Organograma Principal                                                                         |              |                                             |               |         |      |
| 015 - SECRETARIA DE SAUDE                                                                                |              |                                             |               |         |      |
| 015.001 - PM-NAU USAH SECHETAHIA DA SAUDE USE /XX<br>015.001.005 - Benuneraciao Demais Servidores Da Sme |              |                                             |               |         |      |
|                                                                                                    |              |                                             |               |         |      |
|                                                                                                    |              |                                             |               |         |      |

Clicar na lupa e vincular ao local contábil desejado:

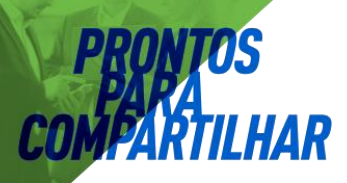

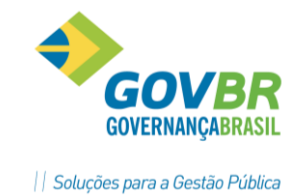

| GP Lo                              | ocal Contábil no Organograma Contábil    |                                           |  |  |  |  |  |  |
|------------------------------------|------------------------------------------|-------------------------------------------|--|--|--|--|--|--|
| 🔯 🥼 🕊 🗟 🍝 🖗 🕒 🖬                    |                                          |                                           |  |  |  |  |  |  |
| Resultados Condições Sumário       |                                          |                                           |  |  |  |  |  |  |
|                                    |                                          |                                           |  |  |  |  |  |  |
| Coluna: Descrição                  | Valor:                                   | Localiza 📃 I <u>n</u> terior das palavras |  |  |  |  |  |  |
| Lotação                            | Descrição                                | Local Contábil Vinculados 📃 🔺             |  |  |  |  |  |  |
| 000002                             | GABINETE DO PREFEITO                     | 0                                         |  |  |  |  |  |  |
| 000002100                          | GABINETE DO PREFEITO E VICE              | 0                                         |  |  |  |  |  |  |
| 0000021000001                      | GABINETE DO PREFEITO E VICE              | 0                                         |  |  |  |  |  |  |
| 000002100000104                    | Administração                            | 0                                         |  |  |  |  |  |  |
| 000002100000104122                 | Administração Geral                      | 0                                         |  |  |  |  |  |  |
| 0000021000001041220008             | REPRESENTACAO OFICIAL DO MUNICIPIO       | 0                                         |  |  |  |  |  |  |
| 0000021000001041220008201100000001 | MANUTENCAO DO GABINETE DO PREFEITO E VIC | 29                                        |  |  |  |  |  |  |
| 0000021000001041220008201200000001 | REMUNERACAO e ENCARGOS DOS SERVID E AGEN | 1 S                                       |  |  |  |  |  |  |
| 000002100000104128                 | Formação de Recursos Humanos             | 0                                         |  |  |  |  |  |  |
| 0000021000001041280008             | REPRESENTACAO OFICIAL DO MUNICIPIO       | 0                                         |  |  |  |  |  |  |
| 0000021000001041280008201400000001 | QUALIFICACAO E ATUALIZACAO PROFISSIONAL  | 30                                        |  |  |  |  |  |  |
| 000002100000104131                 | Comunicação Social                       | 0                                         |  |  |  |  |  |  |
| 0000021000001041310008             | REPRESENTACAO OFICIAL DO MUNICIPIO       | 0                                         |  |  |  |  |  |  |
| 0000021000001041310008256800000001 | TV PUBLICA                               | 31                                        |  |  |  |  |  |  |
| 000003                             | PROCURADORIA GERAL DO MUNICIPIO          | 0                                         |  |  |  |  |  |  |
|                                    | ·                                        |                                           |  |  |  |  |  |  |

No término da geração do arquivo o sistema apresenta os locais de trabalho sem vinculação:

Resumo da Integracao Contabil - Movimento: 01/08/2015 - 31/08/2015 Local de Trabalho sem Local Contabil informado 639 - SEC SAUDE Demais Servidores Da

A crítica de RETENÇÃO NÃO CADASTRADA, se refere a parametrização de retenção inexistentes/desativadas no no PRONIM CP em uso na Integração.

| Estad<br>Prefe | lo do Rio<br>itura Mu | Grande (<br>nicipal ( | do Sul<br>de Vieneo | Quebra<br>Atualização | de<br>de | página –<br>Lançtos | PRONIM | GP    | 30 | de    | Setembro de 2015                | Folha:     | 3 |
|----------------|-----------------------|-----------------------|---------------------|-----------------------|----------|---------------------|--------|-------|----|-------|---------------------------------|------------|---|
| UG             | Conta                 | Credor                | Natureza da Despesa |                       |          |                     |        | Valor |    | Crit: | ica                             |            |   |
| 0000           | 5832                  | 814                   | 3.1.90.11.33.00.00  |                       |          |                     |        | 5,36  | l  | Reter | nção não cadastrada para a cont | a contábil |   |
|                |                       |                       |                     | Fim do                | rel      | latório -           |        |       |    |       |                                 |            |   |

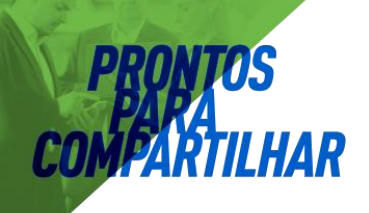

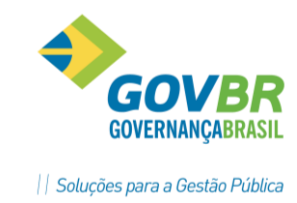

Verificar Cadastro de Retenções no PRONIM CP:

| CP Cadastro de F | Retenções             |                        |       | [                 | - • 💌 |
|------------------|-----------------------|------------------------|-------|-------------------|-------|
| i 🖨 🖉            |                       |                        |       |                   |       |
| Retenção:        |                       | A partir de:           | 🔍 eta | Situação: Ativado | •     |
| Descrição:       |                       |                        |       |                   |       |
| Tipo:            | -                     | Classificação:         | ~     |                   |       |
| Conta Contábil:  | Q                     |                        |       |                   |       |
|                  | - Controle de Retençã | žes –                  |       |                   |       |
|                  | Sugestão de Vencim    | iento: 🛛 Não se Aplica |       |                   |       |
|                  | Número de             | Dias: 0                |       |                   |       |
|                  |                       |                        |       |                   |       |
|                  |                       |                        |       |                   |       |
|                  |                       |                        |       |                   |       |

Tmbém verificar o campo GRUPO DE UG do Cadastro do Plano de Contas, desta forma podemos realizar retenções entre Unidades Gestoras.

| CP Cadastro do Plano de Contas                                                                                                    |            |                                                 |                                          |                                |
|----------------------------------------------------------------------------------------------------|------------|-------------------------------------------------|------------------------------------------|--------------------------------|
| 🖬 🗟 📿                                                                                                    |            |                                                 |                                          |                                |
| Vigência: 01/01/2013 Q Plano de Contas Vigência - 01/01/2013<br>Busca<br>© Nível Contábil © Descrição                                                                                                    | Dados      |                                                 |                                          |                                |
|                                                                                                    | Código Rea | luzido:                                         | 5832 Q A partir de: 01/01/2015           | 🔂 🐴 Situação: Ativada 🔻        |
| Somente Ativas                                                                                                    |            | Tipo: Anal                                      | ítica 👻                                  | Origem: Criada pela Entidade 👻 |
|                                                                                                    | Nível      | Contábil: 2.1.8                                 | .8.1.01.99.01.00.00                      | Utiliza Funcionamento          |
| 3 - (S) VARIAÇÃO PATRIMONIAL DIMINUTIVA - (1640)                                                                                                    | Definição  | Outros Dados                                    | Dados Bancários Dados ICE/TCM            | Euncionamento                  |
| <ul> <li>⊕ 5 - (S) CONTROLES DA APROVAÇÃO DO PLANEJAMENTO E ORÇAMENTO -<br/>⊕ 6 - (S) CONTROLES DA EXECUÇÃO DO PLANEJAMENTO E ORÇAMENTO - (<br/>⊕ 7 - (S) CONTROLES DEVEDORES - (316)<br/>⊕ 8 - (S) CONTROLES CREDORES - (3267)</li> </ul> | Grupos     | UG Vinculada:<br>Grupo de UG:<br>do Plano de Co | 9999 C CONSOLIDADO<br>9999 C CONSOLIDADO |                                |
|                                                                                                    | Código     | A partir de                                     | Des                                      | crição                         |
|                                                                                                    | 16         | 01/01/2015                                      | Depósitos e Consignações                 |                                |
|                                                                                                    | 18         | 01/01/2015                                      | Classe Patrimonial                       |                                |
|                                                                                                    | 24         | 01/01/2015                                      | Documento Extra                          |                                |
|                                                                                                    | 77         | 01/01/2015                                      | Passivo                                  |                                |
|                                                                                                    |            |                                                 |                                          |                                |
|                                                                                                    |            |                                                 |                                          |                                |

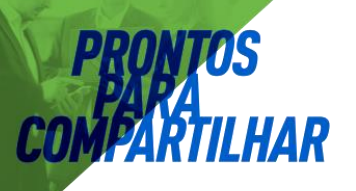

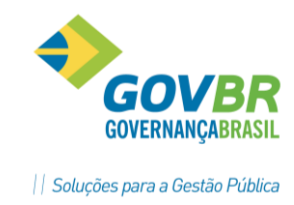

| ••••• | <br>•••••• | •••••• | •••••• |
|-------|------------|--------|--------|
|       | <br>       |        |        |

**Informação de Lançamento sem Código Contábil:** Relacionada a falta de desdobramentos e/ou demais informações em determinadas lotações, o sistema apresenta a verba com o problema bem como o local:

| Resumo da Int | tegracao Contabil - Movimento: 01/0  | 8/2015  | - 31/08/201  | 15       |                          |
|---------------|--------------------------------------|---------|--------------|----------|--------------------------|
|               | Informacao d                         | e Lanca | amento sem ( | Codigo C | Contabil                 |
| Causa Provave | el: Faltam informacoes de lancamento | nas De  | espesas por  | Local C  | Contabil                 |
| Tipo de Reg.  | Inf. de Lancamento                   | Verba   | Referencia   | Local C  | ont. Categoria Economica |
| 0001          | <codigo despesa=""></codigo>         | 0765    | 0000         | 0028     | 319016440000             |
| 0001          | <codigo despesa=""></codigo>         | 0775    | 0000         | 0035     | 319011740000             |
| 0001          | Credor                               | 0130    | 0015         | 0028     | 339001010000             |
| 0001          | Objeto da Despesa                    | 0130    | 0015         | 0028     | 339001010000             |
| 0001          | Montagem do a Pagar                  | 0130    | 0015         | 0028     | 339001010000             |
| 0002          | <codigo despesa=""></codigo>         | 0706    | 0000         | 0035     | 319013020100             |
|               |                                      |         |              |          |                          |
|               |                                      |         |              |          |                          |
|               |                                      | Fim do  | relatório -  |          |                          |

Em Tabelas – Despesa por Categoria e Local Contábil – Utilizar despesa informada ou realizar desdobramento na Contabilidade, caso desdobrada a despesa o arquivo SEQ deve ser importado novamente no GPCETIL.

| 2                                                                                                    |                      |                 |         |                   |
|----------------------------------------------------------------------------------------------------|----------------------|-----------------|---------|-------------------|
| Mês e Ano do Exercício: 08/2015 Q<br>Verba: 765 Q 2 Conta Hora Extra<br>Categoria Econômica: 3.1.90.16.44.00.00 | a - 319016440000 - S | SERVIÇOS EXTRA( | DRDINÁI | RIOS              |
| Vínculo: 0                                                                                                    |                      |                 |         |                   |
|                                                                                                    | Desp                 | iesa I          |         |                   |
| Local Contábil                                                                                                  | Orçamento            | Informado       | Credor  | Objeto da Despesa |
| 0021 - REMUNERAÇÃO DOS SERVIDORS DA SMCE                                                                        | 2951                 | 0               | 814     | 1                 |
| 0022 - REMUNERAÇÃO DOS SERVIDOES DA SMT                                                                         | 2426                 | 0               | 814     | 1                 |
| 0023 - REMUNERAÇÃO DOS SERVIDORS DA SEAGRI                                                                      | 2436                 | 0               | 814     | 1                 |
| 0024 - REMUNERAÇÃO DOS SERVIDORES DO CAR                                                                        | 2548                 | 0               | 814     | 1                 |
| 0025 - REMUNERAÇÃO DOS SERVIDORES DO MEIO AMBIE                                                                 | 2635                 | 0               | 814     | 1                 |
| 0027 - MANUT DA SEC.MUN, PLANEJAMENTO URBANO E                                                                  | 2659                 | 0               | 814     | 1                 |
| 0260 - REMUNERACAO DO SERVIDORES ADMINISTRATIVO                                                                 | 2679                 | 0               | 814     | 1                 |
| 0026 - REMUNERACAO DIS SERVIDORES DO ESPORTE                                                                    | 0                    | 2640            | 814     | 1                 |
| 0028 - PAGAMENTO DE INATIVOS E PENSIONISTAS                                                                     | 0                    | 0               | 814     | 1                 |
| 0002 - REMUNERACAO DOS SERVIDORES DA PGM                                                                        |                      | 0               | 814     | 1                 |
| 0003 - REMUNERAÇÃO DOS CONSELHEIROS TUTELARES                                                                   | 0                    | 0               | 814     | 1                 |
| 0029 - MANUTENCAO DO GABINETE DO PREFEITO E VIC                                                                 | 0                    | 0               | 814     | 1                 |
| 0030 - QUALIFICACAO E ATUALIZACAO PROFISSIONAL                                                                  | 0                    | 0               | 814     | 1                 |
| 0031 - TV PUBLICA                                                                                               | 0                    | 0               | 814     | 1                 |
| 0032 - MANUT PROCURADORIA GERAL MUNICIPIO                                                                       | 0                    | 0               | 814     | 1                 |
| 0033 - GRUPO DE CONVIVENCIA AO IDOSO                                                                            | 0                    | 0               | 814     | 1                 |
| 0034 - GRUPO DE CONVIVENCIA AO IDOSO                                                                            | 0                    | 0               | 814     | 1                 |
| 0035 - GRUPU DE CUNVIVENCIA AU IDUSU                                                                            | U                    | U               | 814     | 1                 |
|                                                                                                    |                      |                 |         |                   |
|                                                                                                    |                      |                 |         |                   |

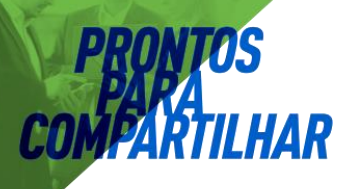

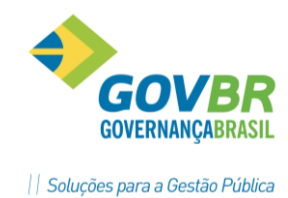

| <br> | <br> | <br> |
|------|------|------|
|      |      |      |
| <br> | <br> | <br> |
|      |      |      |
| <br> | <br> | <br> |
|      |      |      |
| <br> | <br> | <br> |
| <br> | <br> | <br> |

#### 2.2.7. Dicas Importantes [Geração da Integração Contábil]

Ao parametrizar um novo local no GPPRONIM é inportante que se faça vinculação com o local contábil, o local novo da folha aparece na tela sem vinculação contábil no exemplo abaixo.

| GP | Local                                            |                              |
|----|--------------------------------------------------|------------------------------|
| H  | 🖻 🌐 📿                                            |                              |
|    | Código: 116 🔍 📢 🚺 기 ?                            |                              |
|    | Descrição: LOCAL NOVO                            |                              |
|    | .ocal Contábil: 🚺 🔍 Manut. Secretaria            |                              |
|    | Local Contábil exclusivo para Organograma Contát | il da Integração Contábil CP |

| CP Lot                                                                                                    |         |                | 83                                       |               |          |      |  |
|----------------------------------------------------------------------------------------------------|---------|----------------|------------------------------------------|---------------|----------|------|--|
|                                                                                                    | 60      |                |                                          |               |          |      |  |
| Mês e Ano do Exercício: 08/2015 Q<br>Ordenar Lotação: Organograma Contábil: 16<br>Referência pelo Vínculo Empregatício |         |                |                                          |               |          |      |  |
| Local de Trabalho                                                                                                    | Vínculo | Local Contábil | Descrição                                | Núm. de Func. | Incluir  | _ ^  |  |
| 102-Programa Primeira Infância Melhor                                                                                  | 0       | 30             | Manutenção Programa Primeira Infancia Me | 4             | +        | - 1  |  |
| 103-Sentenças Judiciais                                                                                                | 0       | 10             | Pagamento de Precatórios e Sentenças Jud | 2             | +        | _    |  |
| 104-Manut. Serv. Secretaria Adm. Servidores Contratos                                                                  | 0       | 7              | Manutenção das Atividades da SMAP        | 1             | <b>+</b> |      |  |
| 105-Manutenção Servidores Funprev Contratos                                                                            | 0       | 27             | Administração FUNPREV                    | 1             | +        |      |  |
| 106-Manut Ativ. Conselho Tutelar Servidores                                                                            | 0       | 0              |                                          | 0             | +        | -    |  |
| 107-Manut, Ativ, Banda Municipal                                                                                       | 0       | 41             | Implantação e Manutenção da Banda Munici | 1             | +        | -    |  |
| 108-Manutenção Progr. Bolsa Família                                                                                    | 0       | 46             | Manutenção do Programa Bolsa Família     | 2             | +        | -    |  |
| 109-Manutenção Grupos de Convivência Servidores                                                                        | 0       | 0              |                                          | 0             | +        | -    |  |
| 110-Manutenção CREAS Servidores                                                                                        | 0       | 47             | Manutenção do Centro de Referência Espec | 2             | +        | -    |  |
| 111-Manutenção CREAS Contratos                                                                                         | 0       | 0              |                                          | 0             | +        | -    |  |
| 112-Manut. Atividades Defesa Civil                                                                                     | 0       | 0              |                                          | 0             | +        | -    |  |
| 113-Manut. Convênio Bombeiros                                                                                          | 0       | 0              |                                          | 0             | +        | -    |  |
| 114-Manut Serv. de Trânsito                                                                                            | 0       | 0              |                                          | 0             | 4        |      |  |
| 115-Manutenção CREAS Rec. Vinculado                                                                                    | 0       | 48             | Manutenção do Centro de Referência Espec | 2             | 4        | - 11 |  |
| 116-LOCAL NOVO FOLHA                                                                                                   | 0       | 0              |                                          | 0             | +        | ~    |  |

Um caso bem comum são os servidores demitidos, por ocasião do Adinatamento de décimo terceiro foi pago projetando que o mesmo trabalhasse durante os 12 meses do ano, porém é demitido durante o exercício e acaba por ter direito de um valor menor que o pago na folha de

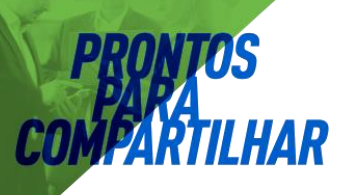

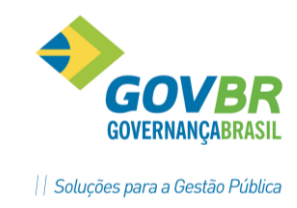

adiantamento, nesse caso por padrão o aiantamento é deduzido do valor proporcional para gerar o empemnho orçamentário, falalmente essa conta ficará negativa sendo inviabilizada a integração desse servidor.

| GP        |           |          |                       |                    |            |       |          |        |              |           | Ficha          | Financeira   |  |
|-----------|-----------|----------|-----------------------|--------------------|------------|-------|----------|--------|--------------|-----------|----------------|--------------|--|
| ٥         | ◙ ♣ ∅     |          |                       |                    |            |       |          |        |              |           |                |              |  |
|           | F         | essoa:   | Alexandre Pires       |                    | 2          |       |          | D-I    |              |           |                |              |  |
| Ma        | Tipo de C | alculo:  | Rescisão              | <u>тр</u> 106<br>У | r<br>Gequê | ncia: | 1 ~      | Formac | a:<br>doras: | Nenhum    |                | ~            |  |
|           |           |          | ✓ Considera dados his | stóricos alterados |            |       |          |        |              |           |                |              |  |
| $\square$ |           |          |                       | Info <u>r</u> ma   | ições (    | do Em | pregado  |        |              |           |                | ĭ            |  |
|           | Verba     | Descriç  | ão                    |                    | Cat.       | Ret.  | Compleme | ento E | Base de      | : Cálculo | Valor Integral | Valor Mensal |  |
|           | 12        | Abono    | Salarial              |                    | Ρ          | С     |          |        |              |           | 4580,00        | 4580,00      |  |
|           | 42        | Particip | Lucros MP dez/94      |                    | Ρ          | С     |          |        |              |           | 1500,00        | 1500,00      |  |
|           | 207       | Consign  | nacao CEF             |                    | D          |       | 15/96    |        |              |           | 354,07         | 354,07       |  |
|           | 217       | R.B.M.   |                       |                    | D          |       | 2        |        |              |           | 68,03          | 68,03        |  |
|           | 248       | Mensali  | dade Sindicato        |                    | D          |       | 1        |        |              | 1117,16   | 11,17          | 11,17        |  |
|           | 531       | IRRF     |                       |                    | D          |       | 15       |        |              | 3697,02   | 199,75         | 199,75       |  |
|           | 546       | Parcela  | Ant.(13ºSlr)          |                    | D          |       |          |        |              |           | 1710,15        | 1710,15      |  |
|           | 552       | Funprev  | / (13ºSIr)            |                    | D          |       | 11       |        |              | 176,00    | 176,00         | 176,00       |  |
|           | 554       | Funprev  | /                     |                    | D          |       | 11       |        |              | 4580,00   | 503,80         | 503,80       |  |
|           | 568       | Parcela  | Prop. (13ºSlr)        |                    | P          |       |          |        |              |           | 1600,00        | 1600,00      |  |
|           |           |          |                       |                    |            |       |          |        |              |           |                |              |  |

Incidências negativas também ocorrem com frequência, no processo de integração as verbas são agrupadas caso emepenhadas no mesmo elemento, ex: Horas Extras 50 e 100%. As verbas que não são contabilizadas como faltas, desconto de repouso, descontos de pagamentos indevidos são por padrão incluídas no negativo destas incidências, pórtanto se o seu valor for maior que a verba a ser contabilizda a conta fica negativa, gerando divergência entre débito e crédito.

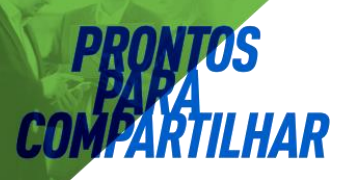

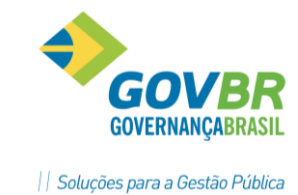

| GP                                                                                                    |                                                                                                    |                                             |                         | Incid                                                                                                    | lência de Cálculo                  |
|----------------------------------------------------------------------------------------------------|----------------------------------------------------------------------------------------------------|---------------------------------------------|-------------------------|----------------------------------------------------------------------------------------------------|------------------------------------|
| 2                                                                                                    | ⊜ ⊘                                                                                                    |                                             |                         |                                                                                                    |                                    |
| Código:                                                                                                    | 720 🔍 📢 🔶 🔰                                                                                                    |                                             |                         |                                                                                                    |                                    |
| Descrição:                                                                                                    | CONTA VCTOS GP X CP                                                                                                    |                                             |                         |                                                                                                    |                                    |
| Verba:                                                                                                    | 720 🔍 CONTA VCTOS                                                                                                    | GPXCP                                       |                         |                                                                                                    |                                    |
| Tipo:                                                                                                    | Valor Mensal                                                                                                    | <ul> <li>Negativo pa</li> </ul>             | ra Integração Contábil: | Zerar Negativo 🛛 👻                                                                                                    |                                    |
| Conside                                                                                                    | erar a <u>R</u> etificação do Mov. 🖳<br>proporcional aos avos de 13º S                                                                                                    | Considerar a Retificação do <u>M</u><br>al. | ov. e Complementar 🚦    | ✔ Gra <u>v</u> ar na Ficha Financeira                                                                                                    | a <u>S</u> omar valores por Pessoa |
| Verbas qu                                                                                                    | ie incidem positivo:                                                                                                    |                                             |                         | Verbas que incidem negativo                                                                                                    | (                                  |
| Férias A<br>Afast Ma<br>Anul. Sal<br>Cargo Cc<br>Compl. P<br>Compl.m<br>Complem<br>Desdobr.<br>Devoluçi<br>Devoluçi<br>Dif comp<br>Dif. Comp | bono(2ª Per 0382<br>ternidade Prorrogação - 0914<br>(do Negativo Anterior - 0150<br>missao - 0015<br>iso Magisterio - 0016<br>(nimo desdobramento - 0162<br>alario M(nimo - 0017<br>uento Minimo Nacional - 0132<br>amento - 0021<br>nas Acid. Trabalho - 0181<br>ão IRRF Licença Prêmio - 0179<br>is valor em caixa - 0179<br>is al minimo - 0138<br>plemento Piso Mag 0157 |                                             | ^                       | Devol.Pagamento Indev.<br>Devolução Funprev/Prefeit<br>Falta Injustificada - 0952<br>Hrs.Repouso Perdido - 0523<br>Saldo Negativo Anterior - 10 | 0258<br>.ra - 0167<br>06           |
| Diferença<br>Diferença                                                                                                    | a 13º retroativo - 0185<br>a CC - 0077<br>0000                                                                                                    |                                             |                         | Verbas a desprezar a retificaç                                                                                                    | ção:                               |

No exemplo abaixo, temos um servidor com o valor da verba 258 superior a verba de cargo em comissão, desta forma a Conta 720 se torna negativa gerando problemas na integração:

| GP                            |                                  |                                                   |                  |            |        |               |                                | Ficha          | a Financeira |
|-------------------------------|----------------------------------|---------------------------------------------------|------------------|------------|--------|---------------|--------------------------------|----------------|--------------|
| 🔒 🌲 <                         | 2                                |                                                   |                  |            |        |               |                                |                |              |
| l<br>Matrícula/C<br>Tipo de ( | Pessoa:<br>iontrato:<br>Cálculo: | Marta Rocha<br>500656-2 Q II I II<br>Folha Mensal |                  | ?<br>Gequê | ncia:  | D<br>1 V Form | ata: 08/2015<br>adoras: Nenhum |                | <            |
|                               |                                  |                                                   | Info <u>r</u> ma | ções o     | lo Emp | oregado       |                                |                |              |
| Verba                         | Descriq                          | âo                                                |                  | Cat.       | Ret.   | Complemento   | Base de Cálculo                | Valor Integral | Valor Mensal |
| 14                            | Auxilio                          | Transporte                                        |                  | Ρ          |        | 200           |                                | 129,80         | 129,80       |
| 15                            | Cargo (                          | Comissao                                          |                  | Ρ          |        | 200           | 1749,01                        | 1749,01        | 1749,01      |
| 258                           | Devol.F                          | Pagamento Indev.                                  |                  | D          |        |               |                                | 1800,00        | 1800,00      |
| 528                           | INSS                             |                                                   |                  | D          |        | 9             | 1749,01                        | 157,41         | 157,41       |
| 532                           | Líquido                          | ) Pago (Adto Folha)                               |                  | D          |        |               |                                | 1259,28        | 1259,28      |
| 1005                          | Saldo N                          | Negativo Atual                                    |                  | V          |        |               |                                | 1337,88        | 1337,88      |

Neste caso o servidor deve ser retirado da integração para empenho manual.

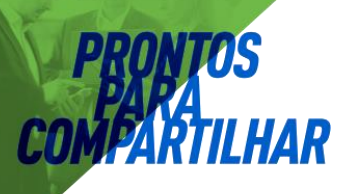

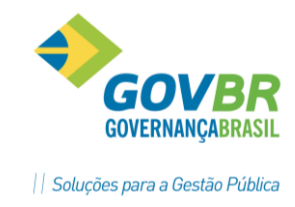

Eliminadas as críticas podemos verificar o valor de Débito e Crédito, lembrando que não se pode integrar um movimento sem esse fechamento, em Relatórios – Demonstrativo da Integração, clique em NÃO na pergunta para gerar o arquivo novamente e visualize o relatório.

| GP                                                           | Demonstrativo de Integração                           | 23               |
|--------------------------------------------------------------|-------------------------------------------------------|------------------|
| 🖨 🛐 🖉                                                        |                                                       |                  |
| Tipo de                                                      | Questionamento                                        |                  |
| Sequência da Ha<br><u>C</u> ompetência d<br>F <u>o</u> lha I | Geração do Movimento Integrado Contábil.<br>Confirma? |                  |
| C                                                            | <u>S</u> im <u>N</u> ão                               |                  |
|                                                              | Gerando Movimento Sintético 1371 de 1371              | C <u>a</u> ncela |

| 🖻 d 🖨 🦀 💐 🗉                                                |                                   |                 |                       |                         |              |
|------------------------------------------------------------|-----------------------------------|-----------------|-----------------------|-------------------------|--------------|
| 5382 1874<br>0.0.00.00.00.00.00-Manutenc                   | 102 761<br>ao do Servico de Vigil | 6<br>ancia em S | 40<br>0741-Conta IMAS | 116                     | 362,60       |
| 5382 3074                                                  | 102 761                           | 6               | 40                    | 116                     | 6,67         |
| 6-Liquido<br>Unidade Gestora                               |                                   |                 |                       |                         |              |
| 4                                                          |                                   |                 |                       |                         | 18.441,64    |
| Total 000407.104.0002- FUN<br>Despesa Orcamentaria Patro   | DO MUNICIPAL DE SAUDE<br>nal      | - FMS           |                       | 319.197,47<br>47.806,30 | 318.943,75   |
| Total 000407.104- ORGAOS S<br>Despesa Orcamentaria Patro   | UBORDINADOS<br>nal                |                 |                       | 366.568,07<br>56.255,02 | 366.673,19   |
| Total 000407-FUNDO MUNICIP.<br>Despesa Orcamentaria Patro: | ALDE SAUDE - FMS<br>nal           |                 |                       | 366.568,07<br>56.255,02 | 366.673,19   |
| Total Geral                                                |                                   |                 |                       | 2.722.459,72            | 2.722.883,99 |
| Despesa Orcamentaria Patro                                 | nal                               |                 |                       | 786.235,82              |              |
|                                                            |                                   |                 |                       |                         |              |
|                                                            |                                   |                 |                       |                         |              |
|                                                            |                                   |                 |                       |                         |              |
|                                                            |                                   |                 |                       |                         |              |

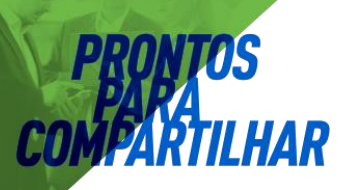

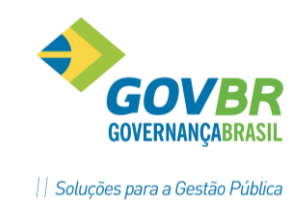

## 3. Ajustes de inconsistências

#### Falta de Cadastro de VPD:

Acessar <u>CP / Arquivos/ Cadastro/ Configuração de Contabilização/ Cadastro de VPD</u> e realizar o cadastro de uma VPD para a despesa indicada.

| CP                                    |                                            |                | Cadastro de VPD |                   | - • •    |
|---------------------------------------|--------------------------------------------|----------------|-----------------|-------------------|----------|
| 2 🏟                                   |                                            |                |                 |                   |          |
| - Variações Pa<br>Di<br>Natureza da D | atrimonia<br>Código<br>escrição<br>Despesa | is Diminutivas | Q #i            | Situação: Ativado | ♥ Padrão |
| Código                                | Tipo                                       | Nível          |                 | Descrição         |          |
|                                       |                                            |                |                 |                   |          |
|                                       |                                            |                |                 |                   |          |
|                                       |                                            |                |                 |                   |          |
|                                       |                                            |                |                 |                   |          |
|                                       |                                            |                |                 |                   |          |
|                                       |                                            |                |                 |                   |          |
|                                       |                                            |                |                 |                   |          |

#### Conta Contabil sem Cadastro de Retenção:

Acessar <u>CP/Arquivo/Cadastro/ Configuração de Contabilização/ Cadastro de Retenção</u> e efetuar o cadastro da conta contábil.

| CP              |                         | Cadastro o    | de Retenções |                   | - • 💌 |
|-----------------|-------------------------|---------------|--------------|-------------------|-------|
| ا ھ             |                         |               |              |                   |       |
| Retenção:       |                         | A partir de:  | 🔍 #1         | Situação: Ativado | ~     |
| Descrição:      |                         |               |              |                   |       |
| Tipo:           | ✓ C                     | lassificação: | $\sim$       |                   |       |
| Conta Contábil: | Q                       |               |              |                   |       |
|                 | Controle de Retenções   |               |              |                   |       |
|                 | Sugestão de Vencimento: | Não se Aplica | $\checkmark$ |                   |       |
|                 | Número de Dias:         | 0             |              |                   |       |
|                 |                         |               |              |                   |       |
|                 |                         |               |              |                   |       |
|                 |                         |               |              |                   |       |

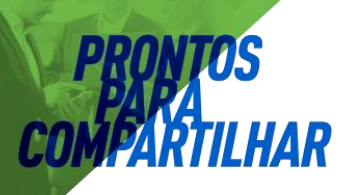

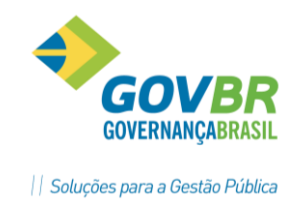

#### Despesa Sem Saldo:

Analisar saldo da Despesa em questão, e através de autorização legal, fazer uma alteração no orçamento (por exemplo: suplementação).

#### PL-LOA/consulta/Despesa/Saldo Detalhado da Despesa

|                                                                                                    | Saldo Det                                                                         | talhado da Despesa                                                                                           |                                                                                                    | - • • |
|----------------------------------------------------------------------------------------------------|-----------------------------------------------------------------------------------|----------------------------------------------------------------------------------------------------|----------------------------------------------------------------------------------------------------|-------|
| 2                                                                                                    |                                                                                   |                                                                                                    |                                                                                                    |       |
| Parâmetros<br>Unidade Gestora:<br>Tipo de Despesa:<br>Data Inicial: 01/01/                                                                                                    | Cipal V<br>2016 Q Data Finat: 02/05/2016                                          | Q                                                                                                    |                                                                                                    |       |
|                                                                                                    |                                                                                   | Filtros                                                                                                    |                                                                                                    |       |
| Campos                                                                                                    | Conteúdos                                                                         |                                                                                                    | Descrição                                                                                                    |       |
|                                                                                                    |                                                                                   |                                                                                                    |                                                                                                    |       |
|                                                                                                    |                                                                                   |                                                                                                    |                                                                                                    |       |
|                                                                                                    |                                                                                   |                                                                                                    |                                                                                                    |       |
|                                                                                                    |                                                                                   |                                                                                                    |                                                                                                    |       |
|                                                                                                    |                                                                                   |                                                                                                    |                                                                                                    |       |
|                                                                                                    |                                                                                   |                                                                                                    |                                                                                                    |       |
| Caldas                                                                                                    |                                                                                   |                                                                                                    |                                                                                                    |       |
| Saldos<br>Acumulado até o Período                                                                                                    |                                                                                   |                                                                                                    | No Período                                                                                                    |       |
| Saldos<br>Acumulado até o Período                                                                                                    |                                                                                   | - (D4-)                                                                                                    | No Período                                                                                                    |       |
| Saldos<br>Acumulado até o Período<br>Valor Orçado:                                                                                                    | Empenhad                                                                          | lo (Bruto);                                                                                                  | No Período<br>Empenhado (Bruto):                                                                                                    |       |
| Saldos<br>Acumulado até o Período<br>Valor Orçado:<br>Crédito Suplementar:                                                                                                    | Empenhad                                                                          | lo (Bruto):<br>Anulado:<br>G. (acida):                                                                       | No Período<br>Empenhado (Bruto):<br>Anulado:                                                                                                    |       |
| Saldos<br>Acumulado até o Período<br>Valor Orçado:<br>Crédito Suplementar:<br>Crédito Especial:                                                                                                    | Empenhad<br>Empenhado (                                                           | lo (Bruto):<br>Anulado:<br>[Líquido]:                                                                        | No Período<br>Empenhado (Bruto):<br>Anulado:<br>Empenhado (Líquido):<br>Em Linguidas                                                                   |       |
| Saldos<br>Acumulado até o Período<br>Valor Orçado:<br>Crédito Suplementar:<br>Crédito Estraordinário:<br>Pardurão Castraordinário:                                                                                             | Empenhado<br>Empenhado<br>Empenhado (<br>Em Lic                                   | lo (Bruto);<br>Anulado;<br>(Líquido);<br>quidação;                                                           | No Período<br>Empenhado (Bruto):<br>Anulado:<br>Empenhado (Líquido):<br>Em Liquidação:<br>Liquidação:                                                  |       |
| Saldos<br>Acumulado até o Período<br>Valor Orçado:<br>Crédito Suplementar:<br>Crédito Extraordinário:<br>Redução Orçamentária:                                                                                                 | Empenhado<br>Empenhado (<br>Empenhado (<br>Em Lic                                 | lo (Bruto);<br>Anulado;<br>(Líquido);<br>quidação;<br>Bran;                                                  | No Período<br>Empenhado (Bruto):<br>Anulado:<br>Empenhado (Líquido):<br>Em Liquidação:<br>Liquidado:<br>Base:                                          |       |
| Saldos<br>Acumulado até o Período<br>Valor Orçado:<br>Crédito Suplementar:<br>Crédito Especial:<br>Crédito Estraordinário:<br>Redução Orçamentária:<br>Total de Créditos:<br>A Braza Brocene do                                | Empenhado<br>Z<br>Empenhado (<br>Em Li<br>La<br>Saldo De                          | lo (Bruto);<br>Anulado;<br>(Líquido);<br>quidação;<br>iquidação;<br>Pago;<br>pago;                           | No Período<br>Empenhado (Bruto):<br>Anulado:<br>Empenhado (Líquido):<br>Em Liquidação:<br>Liquidação:<br>Pago:<br>Saldo Beenuado:                      |       |
| Saldos<br>Acumulado até o Período<br>Valor Orçado:<br>Crédito Suplementar:<br>Crédito Especial:<br>Crédito Extraordinário:<br>Redução Orçamentária:<br>Total de Créditos:<br>A Paga Processado:<br>A Paga Processado:          | Empenhado<br>Z<br>Empenhado (<br>Em Lic<br>Saldo Re<br>Saldo Re                   | lo (Bruto):<br>Anulado:<br>(Líquido):<br>quidação:<br>iquidação:<br>Pago:<br>servado:<br>oourado:            | No Período<br>Empenhado (Bruto):<br>Anulado:<br>Empenhado (Líquido):<br>Em Liquidação:<br>Liquidação:<br>Pago:<br>Saldo Reservado:<br>Saldo Reservado: |       |
| Saldos<br>Acumulado até o Período<br>Valor Orçado:<br>Crédito Suplementar:<br>Crédito Especial<br>Crédito Extraordinário:<br>Redução Orçamentária:<br>Total de Créditos:<br>A Pagar Não Processado:<br>A Pagar Não Processado: | Empenhadi<br>r<br>Empenhado (<br>Em Lic<br>Li<br>Saldo Be<br>Saldo Be<br>Saldo Be | lo (Bruto);<br>Anulado;<br>(Líquido);<br>quidação;<br>iguidado;<br>Pago;<br>sservado;<br>oqueado;<br>Dataçã; | No Período<br>Empenhado (Bruto):<br>Anulado:<br>Empenhado (Líquido):<br>Em Liquidação:<br>Liquidado:<br>Pago:<br>Saldo Reservado:<br>Saldo Bloqueado:  |       |

#### PL-LOA/Movimentação/Alterações Orçamentárias

| Alterações Orçamentárias | Eundamento Legal                                                                                                    |
|--------------------------|----------------------------------------------------------------------------------------------------|
|                          | Crédito <u>S</u> uplementar<br>Crédito <u>E</u> special<br>Crédito E <u>x</u> traordinário<br>Estorno de Crédito S <u>u</u> plementar<br>Estorno de Crédito Es <u>p</u> ecial<br>Estorno de Crédito Ex <u>t</u> raordinário |
|                          | <u>R</u> edução de Crédito<br>Estorno de Re <u>d</u> ução de Crédito                                                                                                    |
|                          | <u>B</u> loqueio de Crédito<br>Desblogueio de Crédito                                                                                                    |
|                          | <u>C</u> rédito Adicional e Redução de Crédito<br>Créd <u>i</u> to Adicional e Redução de Crédito - Estorno                                                                                                    |

Dica: quando há esta inconsistência, o sistema critica a despesa principal, pois é na principal que se informa o credito orçamentário (dotação). Pra verificar qual é o desdobramento que o sistema está tentando empenhar liste o relatório "Relação do Desdobramento da Despesa(CP/relatórios/demonstrativos/Despesa/Relação do Desdobramento da Despesa).

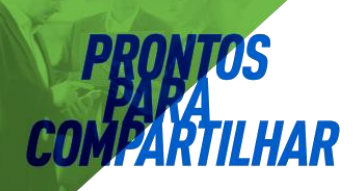

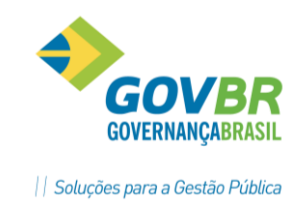

#### UG da Retenção Diferente da UG do Empenho:

No <u>CP/Arquivos/Cadastro/Configuração de Contabilização/Cadastro de Retenção</u> ao informar opção "próprio" o sistema apresenta a vinculação das receitas orçamentárias, neste caso, ao fazer a integração da câmara (que não possui receitas) ocorre que indevidamente este cadastro foi vinculado à uma receita pertencente a UG da Prefeitura.

Para corrigir esta situação, é necessário informar que esse tipo de retenção é de "terceiros", assim, ao invés de vincular à uma conta de receita, essa retenção será vinculada à uma conta contábil que pertencerá também à UG 0001.

| CP              |                         | Cadastro d    | le Retenções |                   | - • • |
|-----------------|-------------------------|---------------|--------------|-------------------|-------|
| ا ھ             |                         |               |              |                   |       |
| Retenção:       |                         | A partir de:  | eta 🔎        | Situação: Ativado | *     |
| Descrição:      |                         |               |              |                   |       |
| Tipo:           | ✓ C                     | lassificação: | $\sim$       |                   |       |
| Conta Contábil: | Q                       |               |              |                   |       |
|                 | Controle de Retenções   |               |              |                   |       |
|                 | Sugestão de Vencimento: | Não se Aplica | ~            |                   |       |
|                 | Número de Dias:         | 0             |              |                   |       |
|                 |                         |               |              |                   |       |
|                 |                         |               |              |                   |       |
|                 |                         |               |              |                   |       |

#### Credor Não Cadastrado

Analisar se o código informado no PRONIM GP, está correto. E verificar se este código existe no PRONIM CP (<u>CP/Arquivos/Cadastro/Contas/Credor)</u>.

| CP                  |                                             |                            | (      | Credor         |            |            |               |                 |
|---------------------|---------------------------------------------|----------------------------|--------|----------------|------------|------------|---------------|-----------------|
| 🍦 🏢 🖉               |                                             |                            |        |                |            |            |               |                 |
| Credor:             | 🔍 🔍 Nome:                                   |                            |        |                |            |            |               |                 |
| Nome de Fantasia:   |                                             |                            |        |                |            |            |               |                 |
| Tipo de Credor:     |                                             |                            |        | CPF:           |            |            |               |                 |
| Logradouro:         |                                             |                            |        |                |            |            |               |                 |
| Descrição:          |                                             |                            |        |                |            |            | Nº:           |                 |
| Bairro:             |                                             |                            |        |                |            |            |               |                 |
| Cidade:             |                                             |                            |        |                |            |            | UF: 📃 🔍       | CEP:            |
| Telefone:           |                                             |                            |        | Fax:           |            |            |               |                 |
| Correio Eletrônico: |                                             |                            |        |                |            |            |               |                 |
| Contato:            |                                             |                            |        |                | Atividade: |            |               |                 |
| Pis/Pasep:          | Contr                                       | ibuição Ind                | ividua | I para o INSS: |            |            |               |                 |
|                     | C.B.O.<br>Grupo: Cargo:                     |                            |        |                |            |            |               |                 |
|                     | Apto a receber recursos<br>O <u>N</u> ão OS | antecipado:<br><u>S</u> im | s      |                |            |            |               |                 |
| Conta Bancári       | a                                           |                            |        |                |            |            |               |                 |
| Banco De            | scrição                                     | Agência                    | Dig.   | Conta Corre    | ente Dig   | Tipo Conta | Tipo do SIAFI | Código do SIAFI |
|                     |                                             |                            |        |                |            |            |               |                 |
|                     |                                             |                            |        |                |            |            |               |                 |

PRONIM – Integração GPXCP

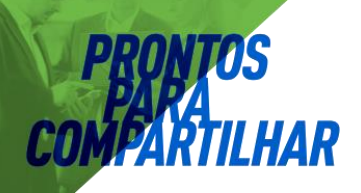

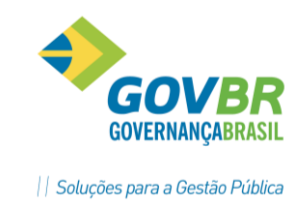

#### Conta Contábil não pertence ao grupo do Plano de Contas:

Analisar se a conta contábil informada no PRONIM GP está correta.

A conta estando correta, deve-se verificar se a conta está devidamente inserida no Grupo de Plano de Contas ao qual ela deveria fazer parte (<u>CP/Arquivos/Cadastro/Configuração de</u> <u>Contabilização/Grupo de Assunto</u>).

| Vigência: 01/01/2013 🔍 Plano de Contas Vigência - 01/01/2013                                                                          |   |
|----------------------------------------------------------------------------------------------------|---|
| Grupo: 16 🔍 Depósitos e Consignações                                                                                                  |   |
| A partir de: 01/01/2016 🔀 🏘 Situação: Ativado 🧹 🌒 🖌 Padrão 📝 Replicar Para Contas Inferiores                                          |   |
| Busca                                                                                                    |   |
|                                                                                                    |   |
|                                                                                                    |   |
|                                                                                                    |   |
| □ 2.1.8.8.1.01 - (S) - CONSIGNAÇUES - (1111)<br>□ □ □ 2.1.8.8.1.01.01 - (S) - RPPS - RETENÇÕES SOBRE VENCIMENTOS E VANTAGENS - (4638) | ^ |
|                                                                                                    |   |
|                                                                                                    |   |
| 2.1.8.8.1.01.05 · (Å) · INDENIZAÇÕES E RESTITUIÇÕES · (1119)                                                                          |   |
| ✓ 21.8.8.1.01.06 · (A) · IMPOSTOS E CONTRIBUIÇÕES DIVERSOS · (1120)                                                                   |   |
| 2.1.88.1.01.08 (A) ISS (1122)                                                                                                    |   |
| Z.1.8.8.1.01.09 - (A) - OUTROS TRIBUTOS ESTADUAIS E MUNICIPAIS - (1123)                                                               |   |
| E ✓ 2.1.8.8.1.01.10 - (S) - PENSAU ALIMENTICIA - (4539)                                                                               |   |
| ✓ 2.1.8.8.1.01.12 · (A) · ASSISTENCIA A SAUDE · ADMINISTRAÇÃO PROPRIA · (4641)                                                        |   |
| B 21.8.8.1.01.13 · (S) · BETENÇÕES · ENTIDADES REPRESENTATIVAS DE CLASSES · (1124)                                                    |   |
| □ 2 1.8.8.1.01.14 - (A) - RETENCIDES - PLANUS DE SEGURIOS - [1125]                                                                    |   |
| ✓ 2.1.8.8.1.01.16 · (A) · RETENÇÃO RELATIVA A VALE TRANSPORTE · (1129)                                                                |   |
| 2.1.8.8.1.01.17 · (A) · RETENÇÃO RELATIVA A VALE ALIMENTAÇÃO · (1130)                                                                 | × |

#### Despesa Duplicada tipo 1 e 2:

Gerar os arquivos de integração, separadamente, uma para cada empresa (Prefeitura, câmara, RPPS), com datas diferentes.

Analisar local contábil no PRONIM GP, pra verificar se a Natureza da Despesa que foi informada está vinculada a mesma Fonte de Recurso ou Característica Peculiar.

| Data do Movimento:    | 31/07/2015 | Q                 |   |
|-----------------------|------------|-------------------|---|
| <u>F</u> olha Mensal: | ۲          | <u>P</u> rovisão: | 0 |

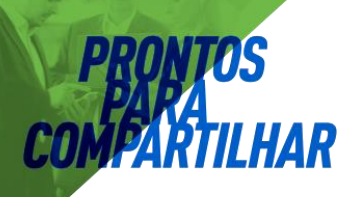

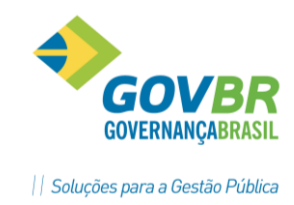

#### Cronograma de Desembolso sem Saldo:

Esta inconsistência ocorre apenas para quem utiliza "Cronograma de Desembolso".

Verificar nas consultas do Cronograma (<u>PL/LOA</u>) se realmente não há saldo suficiente. Não havendo saldo, é necessário fazer uma "realocação" de valor.

#### PL-LOA/Consulta/Cronograma de Desembolso

| Posição Até: 02/05                      | 5/2016 🔍                |                                | 0          |
|-----------------------------------------|-------------------------|--------------------------------|------------|
| Unidade Gestora: 0000                   | ) 🔍 🛛 Prefeitura Munici | pal                            |            |
|                                         |                         | Filtros                        |            |
| Campos                                  | Conteúdos               | Descriçã                       |            |
| Classificação Institucional 02 Gabinete |                         | Gabinete do Prefeito Municipal |            |
|                                         |                         |                                |            |
|                                         |                         |                                |            |
|                                         |                         |                                |            |
| Saldos da                               | a Nesnesa               | áté o Período                  | No Áno     |
| Origem da Despesa                       |                         |                                | Hoano      |
| Orcado                                  |                         | 690.440.00                     | 690,440,00 |
| Crédito Suplementar                     |                         | 0,00                           | 0,00       |
| Crédito Especial                        |                         | 0,00                           | 0,00       |
| Crédito Extraordinário                  |                         | 0,00                           | 0,00       |
| Redução Orçamentária                    |                         | 0,00                           | 0,00       |
| Total de Créditos                       |                         | 690.440,00                     | 690.440,00 |
| Bloqueado                               |                         | 0,00                           | 0,00       |
| Cronograma de Desembols                 | 0                       |                                |            |
| Fixação do Cronograma                   |                         | 371.665,92                     | 690.440,00 |
| Saldo a Liberar                         |                         | 318.774,08                     | 0,00       |
| Limitado                                |                         | 0,00                           | 0,00       |
| Recomposto                              |                         | 0,00                           | 0,00       |
| Saldo do Cronograma                     |                         | 128.430,95                     | 447.204,23 |
| Execução Orçamentária                   |                         |                                |            |
| Empenhado (Bruto)                       |                         | 198.235,77                     | 253.235,77 |
| Anulado                                 |                         | 10.000,00                      | 10.000,00  |
| Empenhado (Líquido)                     |                         | 188.235,77                     | 243.235,77 |
| Reservado                               |                         | 0,00                           | 0,00       |
| Liquidado                               |                         | 139.452,36                     | 139.452,36 |
| Pago                                    |                         | 129.358,24                     | 132.071,85 |
| A Pagar Processado                      |                         | 10.094,12                      | 7.380,51   |
| A Pagar Não Processado                  |                         | 48.783,41                      | 103.783,41 |

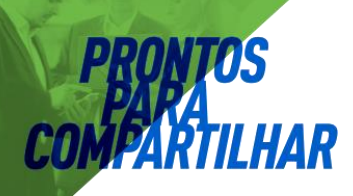

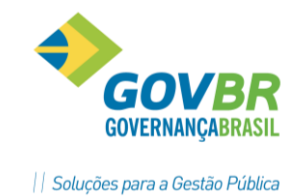

#### PL-LOA/Movimentação/Cronograma de Desembolso

|                                                                                                    | ografila de Desemboliso i     |                       |  |  |  |
|----------------------------------------------------------------------------------------------------|-------------------------------|-----------------------|--|--|--|
| 25 D D D D D D D D D D D D D D D D D D D                                                                                                    |                               |                       |  |  |  |
| Cronograma de Realocação do Cronograma de Desembolso (ALT+R)                                                                                                    |                               |                       |  |  |  |
| Data de Movimento: 02/05/2016                                                                                                    |                               |                       |  |  |  |
| Unidade Gestora: 0000 Q Prefeitura Municipal                                                                                                    |                               |                       |  |  |  |
| <u>I</u> nformações                                                                                                    |                               | Eiltros               |  |  |  |
| Orientações Iniciais;         Esta funcionalidade tem o intuito de facilitar as movimentações relativas ao Cronograma de Desembolso. Dessa forma, os botões de ação da parte superior indicam qual o movimento que se deseja realizar, podendo ser: Fixação Inicial, Estorno da Fixação Inicial, Realocação, Limitação, Estorno de Limitação, Recomposição e Estorno de Recomposição.         Ao acionar um botão de ação, os resultados possíveis daquela movimentação serão exibidos bastando um duplo clique para concretizar o movimento desejado. Exemplo: Ao acionar o botão de Recomposição, serão exibidos os dados já efetuados de Limitação.         É possível ainda aplicar filtros para encontrar mais facilmente as informações desejadas.         Na parte inferior será exibido um resumo sempre com dados da linha que está selecionada. |                               |                       |  |  |  |
| Detalhes do Registro Selecionado                                                                                                    |                               |                       |  |  |  |
| <u>D</u> ados do Cronograma                                                                                                    | <u>H</u> istórico do Cronogra | ama S <u>a</u> ldos 📄 |  |  |  |
| Registro Selecionado                                                                                                    |                               |                       |  |  |  |